# คู่มือการใช้งานระบบงาน สมัครใจ Online RealTime

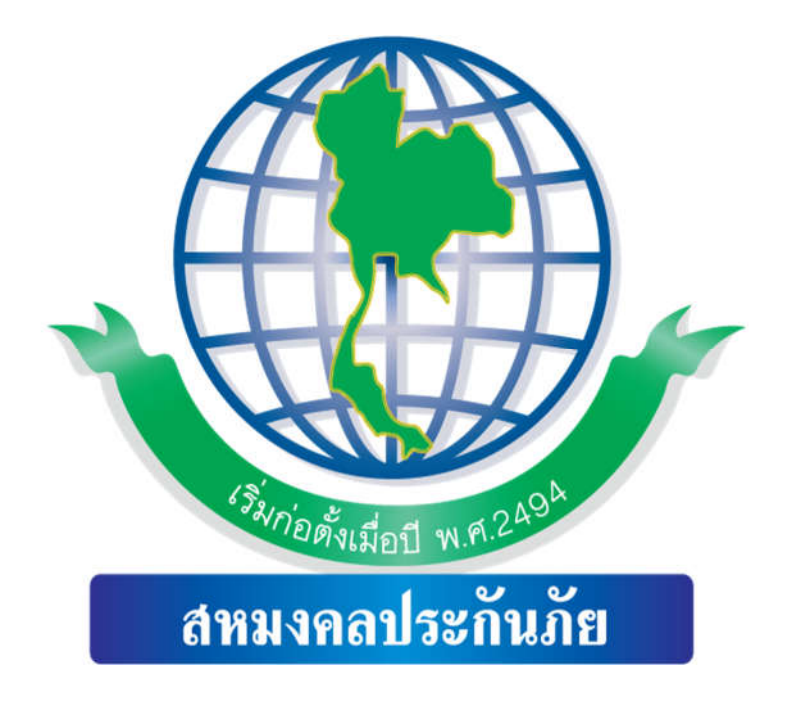

Update 01/07/63

# <u>ระบบที่จำเป็น</u>

- 1. Browser (เบราส์เซอร์) โปรแกรมเข้าใช้งานอินเทอร์เน็ต
  - 1.1 Firefox (ไฟล์ฟอก) **{แนะนำ}**
  - 1.2 Chrome (กูเกิลโคม)
- 2. โปรแกรมอ่านไฟล์ pdf
  - 2.1 acrobat pdf reader **{แนะนำ}**

ในที่นี้ทางเราจะขอแสดงตัวอย่างการใช้งานบน Firefox นะครับ

การเข้าใช้งานระบบสมัครใจออนไลน์ ของบริษัทฯ สามารถเข้าได้ โดย

# เข้าผ่าน หน้าเวปไซต์ของบริษัทฯ

เปิดโปรกแกรมเข้าใช้งานอินเตอร์เน็ต ดังรูป

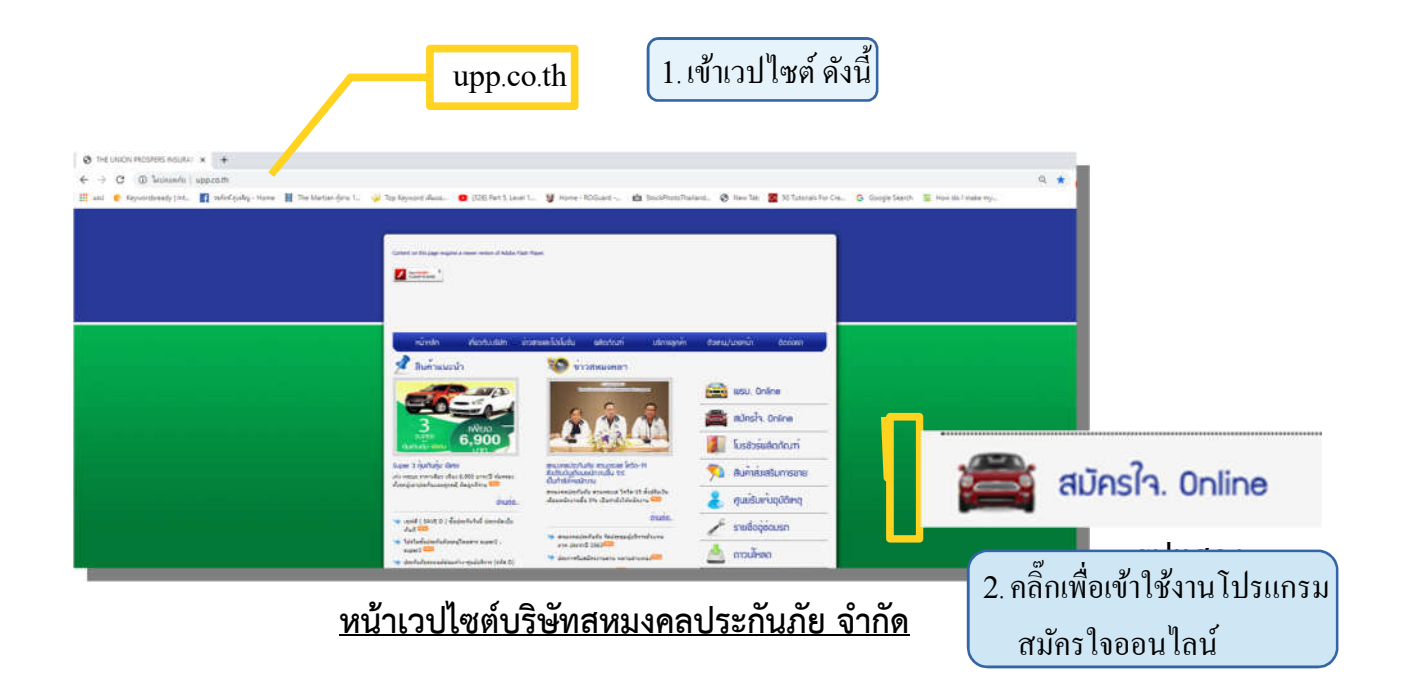

| vinonline.upp.co.th<br>vuonine.upp.co.th<br>voor vuonine.upp.co.th<br>voor voor voor voor voor voor voor voor                                                                                                    | เรือจะเข้าโดยต                         | รง ดังนี้                          |                                 |                                 |                         |                   |            |
|----------------------------------------------------------------------------------------------------|----------------------------------------|------------------------------------|---------------------------------|---------------------------------|-------------------------|-------------------|------------|
| <ul> <li>counteries on the x +</li> <li>counteries on the counterpose of the second of the second of the</li></ul> |                                        |                                    | v                               | Inonline.upp.                   | co.th                   |                   |            |
| C Vonnine.upp.co.t// C Vonnine.upp.co.t// <p< th=""><th>🗿 ระบบสมัคร์โจ Online</th><th>× +</th><th></th><th></th><th></th><th></th><th>- (</th></p<>                                                                                                    | 🗿 ระบบสมัคร์โจ Online                  | × +                                |                                 |                                 |                         |                   | - (        |
| eval • Keywordsready   Int. • vrhinčninký - Home • The Martian čýmu 1 • Top Keyword vhuu. • (326) Part 5, Level 1 • Home - ROGuard •                                                                                                    | > C 📀 vinor                            | line.upp.co.th/                    |                                 |                                 |                         |                   | 999+       |
| virilaçir danışıradı   virilaçiri   danışıradı   virilaçiri   virilaçiri   virilaçiri   virilaçiri   virilaçiri   virilaçiri   virilaçiri   virilaçiri                                                                                                    | 🚦 แอป 🏾 🌔 Keywordsready                | y   Int 📑 วรภัพร์ ภูเจริญ - Hoi    | ne 📕 The Martian ກູ້ທາຍ         | 1 😼 Top Keyword 🕷               | โมมอ 💿 (326) Part 5, Le | vel 1 😼 Home - RC | )Guard »   |
| staty sinutional   Sinutional   staty Sinutional   Sinutional   staty Sinutional   Sinutional   staty Sinutional   Sinutional   staty Sinutional   Sinutional   Sinutional Sinutional   Sinutional   Sinutional Sinutional   Sinutional   Sinutional Sinutional   Sinutional   Sinutional Sinutional                                                                                                    |                                        |                                    |                                 |                                 |                         |                   |            |
| ระบบสมโครใจ Online         ระบบสมโครใจ Colline         ระบบสมโครใจ         ระบบสมโครใจ         ระบบสมโครใจ         ระบบสมโครใจ         ระบบสมโครใจ         ระบบสมโครใจ         ระบบสมโครใจ         ระบบสมโครใจ         ระบบสมโครใจ         ระบบสมโครใจ         ระบบสมโครใจ         ระบบสมโครใจ         ระบบสมโครง         ระบบสมโครง                                                                                                    | a second                               | A                                  |                                 |                                 |                         |                   |            |
| รงโลยรู้ไข้ ชื่อผู้ไข้ : ชื่อผู้ไข้ :  (กลับหน่าหลัก ≧ เปลี่ยนจะหังผ่าน ≧ ออกจากระบบ                                                                                                    |                                        | ী 🖌 ระบบสมั                        | ครใจ Onlin                      | e                               |                         |                   |            |
| รนัสยุให้ : ชื่อยุให้ :<br>หน้าปัจจุบัน : > หน่าหลัก<br>สมัครใจ Online สหนอคลประกินกับ สำหรับท่านที่ต่องการใช้งาน อิตตอ รับประกินภาคสมัครใจ เพื่อองทะะบับนใช้งานครับ<br>(1) (1) (1) (1) (1) (1) (1) (1) (1) (1)                                                                                                    | dana parahari                          | and an                             |                                 |                                 |                         |                   |            |
| รมสมรูเขา. ของรูเขา.<br>หน้าปัจจุบัน : > หน่าหลัก<br>สมัครใจ Online สหนอคลประกันก็อ สำหรับท่านที่ต่องการใช้งาน ลิตต่อ ริบประกันกาคสมัครใจ เพื่อลงทะเบียนใช้งานครับ<br>ขึ้อผู้ใช้ รางัสผ่าน<br>บัติเมาร์ สู่ระบบ<br>ปัติเมาร์ สู่ระบบ<br>เป็นผู้ใช้ รางัสผ่าน<br>เป็นรางัสผ่าน?                                                                                                    | en Fride P                             | a. d. D                            |                                 |                                 | A 55.000 000 50         | 🤹 ulāmurītitimu 🖉 |            |
| หม้าปัจจุบัน : > หน่าหลัก<br>เมืองใจ Online สหมอดอน่าวกันกับ สำหรับท่านที่ต่องการใช้งาน ดิดต่อ ริบประกันภาคณ์ตรใจ เพื่อองทระเบียนใช้งานครับ                                                                                                    | - Sund                                 | เอ: ขอผูเอ.                        |                                 | 4                               | м пациц иап             | 📠 เมตยนรพลิศาม    | bana msebu |
| สมัครใจ Online สหมงคลประกันก็ข สำหรับท่านที่ต่องการใช้งาน ดีดอย่างเป็นนใช้งานครับ                                                                                                    | หน้าปัจจุบัน : <mark>&gt;</mark> หน้าห | หลัก                               |                                 |                                 |                         |                   |            |
| ชื่อผู้ใช้ รหัสผ่าน<br>                                                                                                    | สมัครใจ Online สห                      | นงคลประกันกับ สำหรับท่านที่ต้องการ | ขั่งาน คิดต่อ รับประกันภาคสมัคร | เริ่จ เพื่อลงทรเบียนรียังานครับ |                         |                   |            |
| ป้อผู้ใช้ รหัสผ่าน<br>                                                                                                    |                                        |                                    |                                 |                                 |                         |                   |            |
| ชื่อผู้ใช้ รางัสผ่าน<br>2564.<br>□จดจำรางัสผ่าน ดีมรางัสผ่าน?                                                                                                    |                                        |                                    |                                 |                                 |                         |                   |            |
| ชื่อผู้ใช้ รางัสผ่าน<br>2564                                                                                                    |                                        |                                    |                                 |                                 |                         |                   |            |
| ขึ้อผู้ใช้ รางัสผ่าน<br>                                                                                                    |                                        |                                    |                                 |                                 | 🛅 เข้าสู่ระบบ           |                   |            |
| .2564 LOGIN                                                                                                    |                                        |                                    | ขื่อผู้ใช้                      | รหัสผ่าน                        |                         |                   |            |
| 🔲 จุดจำรหัสผ่าน ดีมรหัสผ่าน?                                                                                                    |                                        |                                    | 2564                            |                                 | LOGIN                   |                   |            |
|                                                                                                    |                                        |                                    | □จดจำรหัสผ่าน                   | ลืมรทัสผ่าน?                    |                         |                   |            |

# รูปแสดงหน้าเวปไซต์ ระบบ สมัครใจออนไลน์

## วิธีการเข้า Login เข้าระบบ

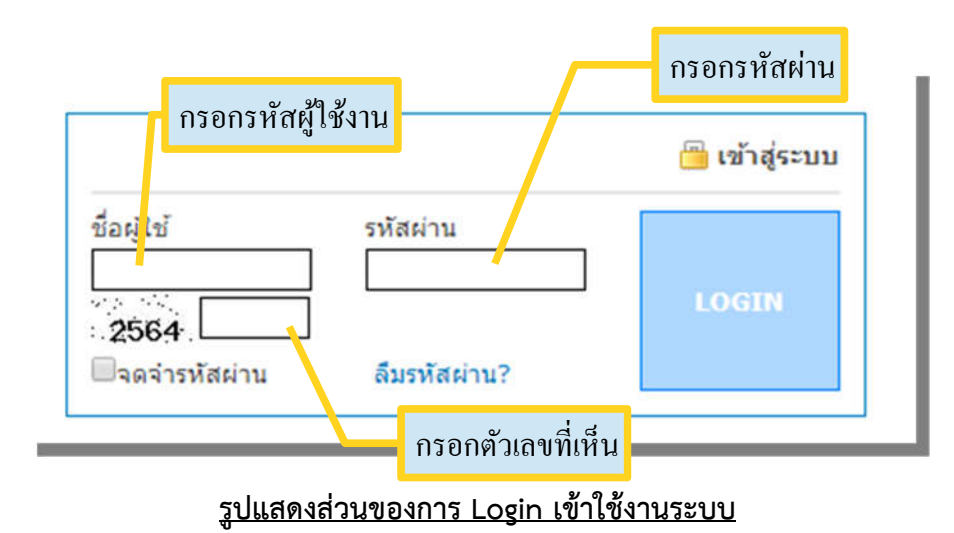

| /50/0000 <b>รหัสผู้ใช้ :</b> u1000500 | 0000 <b>ชื่อผู่ใช้ :</b> คุณทคสอบ ศูนย์ด้วแทน                    | 참 กลับหน้าหลัก 💄 เปลี่ย    | เรทัสผ่าน 🎽 ออกจากระบบ |
|---------------------------------------|------------------------------------------------------------------|----------------------------|------------------------|
| จุบัน : <mark>&gt;</mark> หน้าหลัก    |                                                                  |                            |                        |
| สมัครใจ Online สหมงคล                 | ลประกันภัย สำหรับท่านที่ต้องการใช้งาน คิดต่อ รับประกันภาคสมัครใจ | จ เพื่อลงทะเบียนใช้งานครับ |                        |
| ເສນເຫັດເຈົ້າ                          | การขายสมัครใจ                                                    | เครื่องมือ                 |                        |
| 2-00000002121                         |                                                                  |                            |                        |

# รูปแสดงหน้าต่างหลักของโปรแกรม

แบ่งเป็นส่วนต่างๆได้ 3 ส่วน

1

ส่วนเมนูหลัก : ส่วนนี้จะแสดง

| ชื่อผู้ใช้ :               | แสดงชื่อผู้ใช้งาน                               |
|----------------------------|-------------------------------------------------|
| รหัสผู้ใช้ :               | ใช้เมื่อต้องการกลับหน้าหลัก                     |
| 🚨 เปลี่ยนรหัสผ่าน          | ใช้ในการเปลี่ยนรหัสผ่าน                         |
| 旹 ออกจากระบบ               | ใช้ในการออกจากระบบเมื่อต้องการเลิกใช้งานโปรแกรม |
| หน้าปัจจุบัน : <b>&gt;</b> | แสดงสถานะหน้าปัจจุบัน                           |

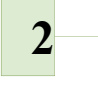

ส่วนแสดงข่าวสารจากทางบริษัท ตัวแทนสามารถทราบข่าวจากทางบริษัท ได้ทางช่องทางนี้

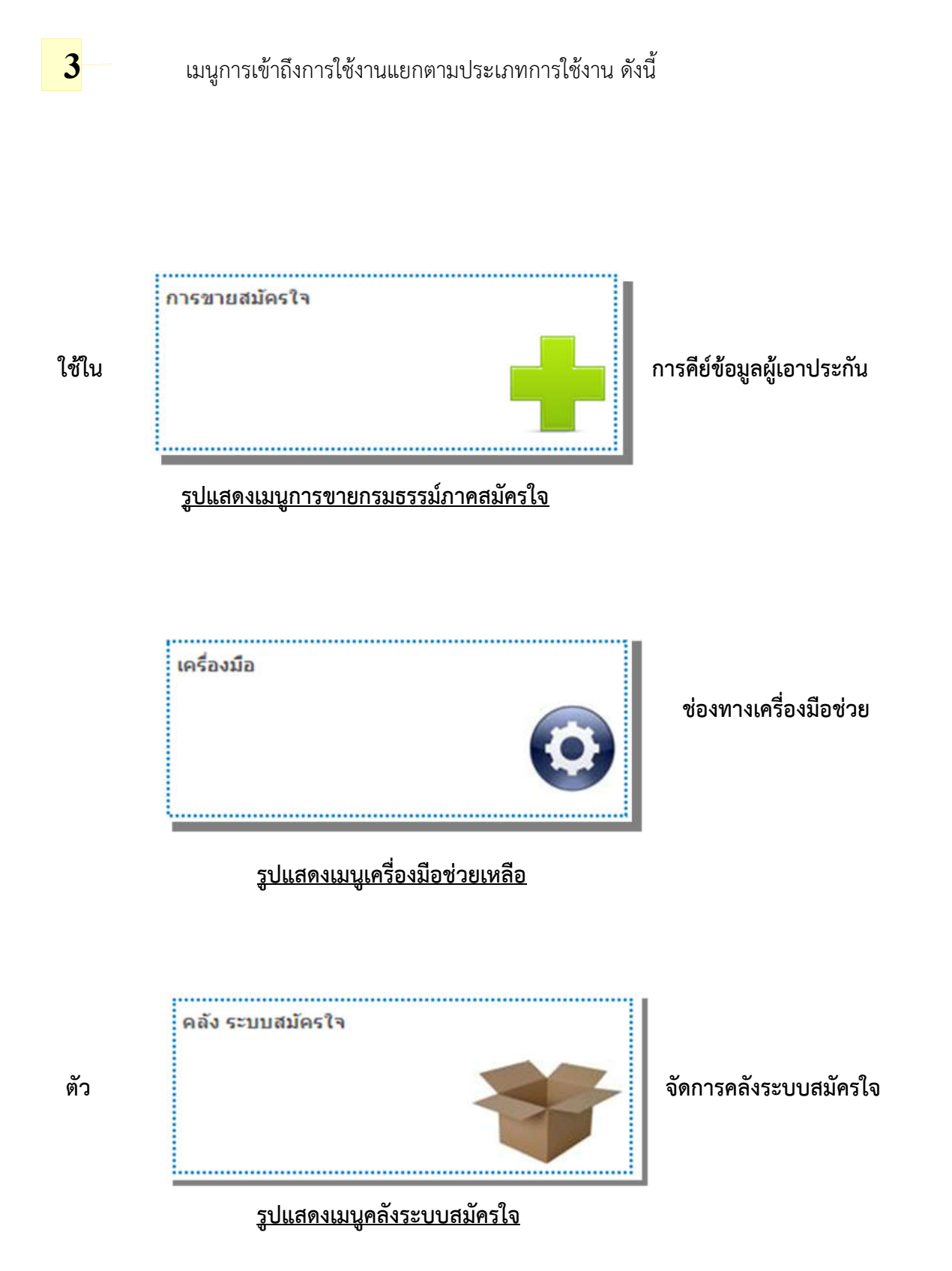

การคีย์ขายกรมธรรม์

|                | การขายสมัครใจ |
|----------------|---------------|
| 1. เข้าที่เมนู |               |
|                |               |

# 2. จะปรากฏหน้าต่างดังนี้

| บันทึกกรมธรรม์สมัครใจ | รายงานการขายประจำวัน |
|-----------------------|----------------------|
|                       |                      |

#### <u>รูปแสดงเมนูหลักของการขายกรมธรรม์</u>

คำอธิบาย : หน้านี้จะเป็นหน้าหลักของการคีย์ขายกรมธรรม์ภาคสมัครใจ

- มี 2 เมนู ดังนี้
- 1. บันทึกกรมธรรม์สมัครใจ : ใช้ในการคีย์ข้อมูลผู้เอาประกันและความคุ้มครอง
- 2. รายงานการขายประจำวัน : ใช้ในการเรียกดูข้อมูลการขายของเรา

3. เมื่อเข้าหน้า "บันทึกกรมธรรม์สมัครใจ" จะปรากฏหน้าต่างดังนี้

| 💳 บันทึกกรมธรรม์ ใหม่ | 🔎 ค้นหากรมธรรม์                                   |
|-----------------------|---------------------------------------------------|
| 🚍 บันทัก              | กข้อมูล                                           |
|                       | ยอดกรมธรรม์คงเหลือ พิมพ์ได <mark>์ 10</mark> ฉบับ |
|                       | เพิ่มข้อมูล                                       |

#### รูปหน้าจอหลักก่อนเข้าไปคีย์ข้อมูลเอาประกัน

คำอธิบาย : เป็นหน้าจอหลักก่อนเข้าไปคีย์ข้อมูล มี 2 แทบใช้งาน

- 3.1 แท็ปบันทึกกรมธรรม์ใหม่ : ใช้ในการเข้าไปคีย์กรมธรรม์ใหม่
- 3.2 แท็ปค้นหากรมธรรม์ : ใช้ในการค้นหากรมธรรม์

4. ให้ทำการกดปุ่ม "เพิ่มข้อมูล" จะปรากฏ หน้าต่างการคีย์กรมธรรม์ใหม่ดังนี้

\*\*\* ส่วนของการคีย์ข้อมูลจะเป็นการคีย์ข้อมูลเป็นส่วนๆ มี 3 ส่วน แต่อยู่ใหนหน้าเดียวกัน ผู้ใช้งานสามารถคีย์จนจบ กระบวนการในหน้าเดียวได้เลย

- ส่วนข้อมูลผู้เอาประกัน : กรอกข้อมูลผู้เอาประกัน ชื่อ-สกุล เลขบัตรประชาชน ผู้รับผลประโยชน์
- ส่วนข้อมูลรถเอาประกันภัย : กรอกข้อมูลรถที่จะทำประกัน ยี่ห้อ , รุ่น , ปี , ทะเบียน , แพ็คเก็จ ที่ต้องการ
- ส่วน รายละเอียด Packet เบื้องต้น :

#### 4.1 กรอกส่วนข้อมูลผู้เอาประกัน

|                                                                                           |                                       | ข้อมูลผู้เอาประกันภัย |                                                                                       |
|-------------------------------------------------------------------------------------------|---------------------------------------|-----------------------|---------------------------------------------------------------------------------------|
| คำนำหน้า : คุณ<br>ที่อยู่ :<br>เบล :<br>ด/ป เกิด :27-05-199<br>ะะเภพลูกค้า : P::บุคคลธรรม | ✓ ชื่อ : ✓ รหัสไปรษณีย์ : 0 อายุ : ปี | นามสกุล<br>จังหวัด :  | เลข Transno <u>SECDE98FSB900</u><br>เพศ เลือก ∨<br>✓ อำเภอ :   ✓ เบอร์โทร :   หมายเลข |
| ผู้รับผลป                                                                                 | ระโยชน์ : คำนำหน้า :                  | ชื่อ :                | นามสกุล                                                                               |
| นวนผู้ขับชี่ :ไม่มี 🗸                                                                     | ]                                     |                       |                                                                                       |

#### รูปแสดงหน้าต่างการคีย์ข้อมูล ส่วนข้อมูลผู้เอาประกัน

#### คำอธิบาย :

| ช่องข้อมูล   | คำอธิบายข้อมูล                                                    |
|--------------|-------------------------------------------------------------------|
| คำนำหน้า     | เลือกคำนำหน้า                                                     |
| ชื่อ         | กรอกชื่อผู้เอาประกัน                                              |
| นามสกุล      | กรอกนามสกุลผู้เอาประกัน                                           |
| เพศ          | เลือกเพศผู้เอาประกัน                                              |
| ที่อยู่      | กรอกที่อยู่ผู้เอาประกัน (บ้านเลขที่ , ชื่ออาคาร , ชื่อกิจการ ฯลฯ) |
| จังหวัด      | เลือกจังหวัดผู้เอาประกัน                                          |
| อำเภอ        | เลือกอำเภอของผู้เอาประกัน                                         |
| ตำบล         | เลือกตำบลของผู้เอาประกัน                                          |
| รหัสไปรษณีย์ | กรอกรหัสไปรษณีย์ของผู้เอาประกัน                                   |

| ประเทศ           | เลือกประเทศของผู้เอาประกัน                                                                       |
|------------------|--------------------------------------------------------------------------------------------------|
| เบอร์โทร         | กรอกเบอร์โทรของผู้เอาประกัน                                                                      |
| ว/ด/ป เกิด       | ช่องนี้จะเลือกวันเดือนปีเกิดของผู้เอาประกัน <mark>หรือ</mark> <u>จะกรอกอายุจากช่อง อายุก็ได้</u> |
| อายุ             | กรอกตัวเลขอายุของผู้เอาประกัน                                                                    |
| บัตร             | เลือกประเภทบัตรของผู้เอาประกัน เช่น บัตรประชาชน , บัตร passport                                  |
| หมายเลข          | กรอกหมายเลขบัตรประจำตัวของผู้เอาประกัน                                                           |
| ประเภทลูกค้า     | เลือกประเภทลูกค้า ได้แก่ บุคคลธรรมดา หรือ นิติบุคคล                                              |
| ผู้รับผลประโยชน์ | (หากไม่ต้องการระบุผู้รับผลประโยชน์ก็ให้ข้ามส่วนนี้ไปได้)                                         |
| คำนำหน้า         | เลือกคำนำหน้าผู้รับผลประโยชน์                                                                    |
| ชื่อ             | กรอกชื่อผู้รับผลประโยชน์                                                                         |
| นามสกุล          | กรอกนามสกุลผู้รับผลประโยชน์                                                                      |
| จำนวนผู้ขับขี่   | (หากไม่ระบุจำนวนผู้ขับขี่ก็ข้ามส่วนนี้ไปได้)                                                     |

#### 4.2 ส่วนกรอก ข้อมูลรถเอาประกันภัย

เมื่อเรากรอกข้อมูลผู้เอาประกันเรียบร้อยแล้ว ให้เลื่อนแถบด้านข้างลงมาเพื่อกรอกข้อมูลรถเอาประกันภัย ดังตัวอย่างด้านล่างนี้

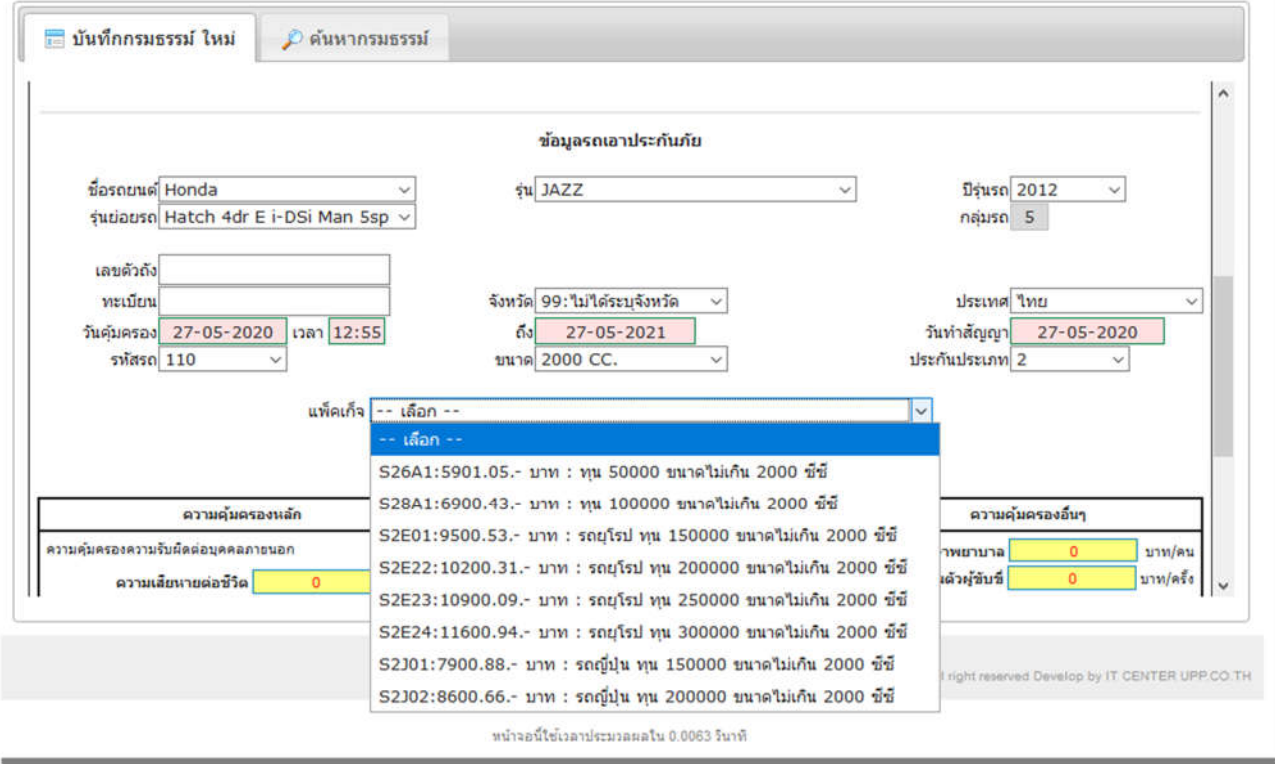

รูปหน้าต่างการกรอกข้อมูลรถเอาประกันภัย

#### คำอธิบาย :

| ช่องข้อมูล                 | คำอธิบายข้อมูล                                             |
|----------------------------|------------------------------------------------------------|
| ชื่อรถยนต์                 | เลือกยี่ห้อรถเอาประกัน                                     |
| <b>ຸ</b> ຊຸ່ນ              | เลือกรุ่นรถเอาประกัน                                       |
| ปีรุ่นรถ                   | เลือกปีรุ่นรถเอาประกัน                                     |
| รุ่นย่อยรถ                 | เลือกรุ่นย่อยรถเอาประกัน                                   |
| กลุ่มรถ                    | ส่วนนี้ขึ้นอัตโนมัติ                                       |
| เลขตัวถัง                  | กรอกเลขตัวถังรถเอาประกัน                                   |
| ทะเบียน                    | กรอกเลขทะเบียนรถเอาประกัน                                  |
| จังหวัด                    | เลือกจังหวัดป้ายทะเบียนรถเอาประกัน                         |
| ประเทศ                     | เลือกประเทศ                                                |
| วันคุ้มครอง , เวลา และ ถึง | เลือกวันที่คุ้มครอง (ไม่สามารถเลือกวันที่ก่อนวันบันทึกได้) |

| วันที่ทำสัญญา | ขึ้นอัตโนมัติ ณ.วันที่คีย์ข้อมูล            |
|---------------|---------------------------------------------|
| รหัสรถ        | เลือกรหัสรถที่จะทำประกัน                    |
| ขนาด          | เลือกขนาด ซีซี ของเครื่องรถทำประกัน         |
| ประกันประเภท  | เลือกประเภทของประกันภัย มี ให้เลือก 2 และ 3 |
| แพ็คเก็จ      | เลือกแพ็คเก็จที่ต้องการจะทำประกัน           |

### 4.2 ตรวจสอบ ข้อมูลรายละเอียดความคุ้มครองของรถเอาประกันภัย

## ดังตัวอย่างด้านล่างนี้

| เล้าเครางความรับผืดต่อมดดออากมหอด                                                                                                    | 2 22 1920 1920 1920 1920 1920 1920 1920                                                                         |                                   |                                                                             |
|----------------------------------------------------------------------------------------------------|----------------------------------------------------------------------------------------------------|-----------------------------------|-----------------------------------------------------------------------------|
| ความเสียนายต่อชีวิต 500,000.00 บาท/คน<br>ความเสียนายต่อชีวิต 10,000,000.00 บาท/ครั้ง<br>10,000,000.00 บาท/ครั้ง<br>ความเสียนายต่อหรัพย์สิน 600,000.00 บาท/ครั้ง<br>ความเสียนายส่วนแรก 0.00 บาท/ครั้ง | ความคุ้มครองความเสียหายต่อด้วรถยนต์<br>50,000.00 บาท/ครึ่ง<br>ความเสียหายส่วนแรกกรณีเป็นฝ่ายผิด<br>2,000.00 บาท |                                   | ต่ารักษาพยาบาล 50,000.00 บาท/ต<br>การประกันด้วผู้ชับชื่ 200,000.00 บาท/ตรี่ |
| เบียประกันสุทธิ<br><mark>5,493.00</mark> มาท                                                                                                    | อากรแสตมปี ภาษิมูลค่าเพิ่ม<br>22.00 บาท 386.05 บาท                                                              |                                   | <b>รวม</b><br>5,901.05 บาพ                                                  |
|                                                                                                    | ด่าเริ่มต้นวันสิ้นสุดความคุ้มครองคิ                                                                             | อ 1 ปี นับจากวันที่ เริ่มคุ่มครอง |                                                                             |

# รูปรายละเอียดความคุ้มครองของตัวอย่างด้านบน

หลังจากตรวจสอบดูความถูกต้องของข้อมูล เรียบร้อยแล้ว ให้กดปุ่ม "ตกลง" จะปรากฏหน้าต่างดังนี้

| บันทึกกรมธรรม์ ใหม่                                     | 🔎 ด้นหากรมธรรม์                            |                          |                |                                |                                 |             |
|---------------------------------------------------------|--------------------------------------------|--------------------------|----------------|--------------------------------|---------------------------------|-------------|
| ตัวอย่างข้อมูลก่อนบ้                                    | นทึก                                       |                          |                |                                |                                 |             |
|                                                         |                                            |                          |                |                                | เลข Transno : 5ECE6             | 0D22353C    |
| เอาประกันภัย                                            |                                            |                          | ประเ           | กหลูกค้า: บุคคลธ               | รรรมดา                          |             |
| ณทดสอบ ลองดู                                            |                                            | บระเ                     | กทบตร: บตรบระข | nuu : <del>5501000272245</del> |                                 |             |
| เรทมุ4 ตาบลทาตอน<br>แกลแน่ลาย สังหวัดเชียง'             |                                            | ยายุ                     | 32             |                                |                                 |             |
| อร์โทร : 1234567891                                     | 01                                         |                          | 2/0/           | ปเกิด 27-05-198                | 8                               |             |
| รับผลประโยชน์ : ไม่                                     | I                                          |                          |                |                                |                                 |             |
| านวนผูขบขัญม                                            |                                            |                          |                |                                |                                 |             |
| ายการรถทเยาบระก                                         | นาย                                        | ເວຍຕົວດັ່ງ               | flén           | ແນນເຮັດຄັນ                     | สามานนี้นั่น/สมาวด/น้ำมนโด      | Alcount     |
| รหล่ ชอรถยนต/ร                                          | น เลขทะเบอน                                | 102455200102             | บรุน           | แบบดาสาง                       | 4 10 JUNUS/ 20 16/ 0 1601       | บระเทศ      |
| JAZZ                                                    | 99                                         | 123456769123             | 2012           | 300.09.00                      | 2000 CC.                        | LVID        |
| ายละเอียด Packet<br><sub>ความคุ้ม</sub>                 | : <mark>526A1 ประกันประ</mark><br>ครองหลัก | เภท: 2<br>ความค้มคร      | องความเสีย     | ายต่อรถยนต์                    | ดวามตุ้มครองอื่นๆ               | 1           |
| ความคุ้มครองความรับผิดต่อบค                             | งลภายนอก                                   | ความคุ้มครองความเสียพ    | ายต่อดัวรถยน   | 1                              | ค่ารักษาพยาบาล 50.000.0         | 10 101/01   |
| ความเสียนายต่อชีวิต                                     | 500.000.00 1099/81                         | 50.000.00 1              | าท/ครั้ง       |                                | การประกันดัวผู้ชับชี่ 200,000.0 | 0 บาท/ครั้ง |
|                                                         | 10 000 000 00 100/10                       |                          |                |                                |                                 |             |
|                                                         | 10,000,000.00 110,000                      | ຂວານເສັດທາກສວນແຮດຄຣ      | ณเป็นฝายผิด    |                                |                                 |             |
| ความเสียนายต่อทรัพย์สิน                                 | 600,000.00 บาท/ครั้ง                       |                          |                |                                |                                 |             |
| ดวามเสียหายต่อทรัพย์สืน<br>ดวามเสียหายส่วนแรก           | 600,000.00 มาท/ครั้ง<br>0.00 มาท/ครั้ง     | ע 2,000.00               | าท             |                                |                                 |             |
| ดวามเสียนายต่อทรัพย์สิน<br>ดวามเสียนายส่วนแรก<br>เป็ยปร | 600,000.00 บาท/ครั้ง<br>0.00 บาท/ครั้ง     | 2,000.00 บ<br>อากรแสดมปี | ווו            | ภาษีมูลดำเพิ่ม                 | รวม                             |             |

# รูปแสดงข้อมูลการเอาประกันก่อนการบันทึก

ตรวจสอบความถูกต้องอีกครั้ง แล้วกดปุ่ม "บันทึก"

จะปรากฏหน้าต่าง "บันทึกข้อมูลเรียบร้อย" จะแสดงหน้าจอดังภาพด้านล่าง

| 🗮 บันทึกกรมธรรม์ ใหม่   | 🔎 ค้นหากรมธรรม์ |                            |                                         |
|-------------------------|-----------------|----------------------------|-----------------------------------------|
| 🤣 บันทึกข้อมูลเรียบร้อย |                 |                            |                                         |
| ดารางกรมธรรม์           |                 | ใบเสร็จรับเงิน/ใบกำกับภาษี | ใบรับกรมธรรม์                           |
|                         |                 |                            |                                         |
|                         |                 | เลขกรมธรรม์ = S-020        | 02-05/000049 , เลขอ้างอิง = API63-00439 |
|                         |                 | บันทึกข้อมูลใหม่           |                                         |

รูปแสดงหน้าบันทึกข้อมูลเรียบร้อย

# ขั้นตอนการพิมพ์หน้าตารางกรมธรรม์ , ใบเสร็จรับเงิน/ใบกำกับภาษี , ใบรับกรมธรรม์

หมายเหตุ : ขั้นตอนนี้เครื่องคอมพิวเตอร์ของท่านจะต้องมีโปรแกรมอ่านไฟล์ PDF แนะนำ acrobat reader

**คำอธิบาย :** หลังจากท่านได้คีย์ข้อมูลเรียบร้อยแล้ว ให้เตรียมกระดาษกรมธรรม์ที่ได้เบิกกับทาง บริษัทฯ มาใส่ไว้ใน เครื่องพิมพ์และสั่งพิมพ์ดังจะมีรายละเอียดการพิมพ์ทั้งหมด 3 รายการ ดังนี้

- 1. ตารางกรมธรรม์
- 2. ใบเสร็จรับเงิน/ใบกำกับภาษี
- 3. ใบรับกรมธรรม์

|                                                                                                    |                                                              | ต                                                                                             | ารางกรมธรรม์เ                                                                                                    | ประกันภัยรถยน                                                                                  | ต์แบบคุ้มครอ                                                                                                    | งเฉพาะ                                                                         | กับ (THE                          | SCHEDU                                                                              | LE)                                                                                       | ไม่รว                                                                                                    | N W.1                                                    | i.U.                                         |
|----------------------------------------------------------------------------------------------------|--------------------------------------------------------------|-----------------------------------------------------------------------------------------------|----------------------------------------------------------------------------------------------------|------------------------------------------------------------------------------------------------|----------------------------------------------------------------------------------------------------|--------------------------------------------------------------------------------|-----------------------------------|-------------------------------------------------------------------------------------|-------------------------------------------------------------------------------------------|----------------------------------------------------------------------------------------------------|----------------------------------------------------------|----------------------------------------------|
| เพ็สบริษั<br>Co.Code                                                                                                    | n: UPP                                                       | กรมธรรม์ประกันกัย<br>Policy No.                                                               | ร.0202-                                                                                                    | 05/000049                                                                                      |                                                                                                    |                                                                                |                                   |                                                                                     |                                                                                           | อาณาเขตที่กุ้มครอง ประ<br>Territorial Limit Covere                                                                         | d Thaila                                                 | ind                                          |
| มาขการที่<br>Item I                                                                                                    | i I. ผู้เอา<br>The l                                         | ประกันภัย ชื่อ : Name<br>nsured ที่อยู่ : Add                                                 | ะ คุณ ทคสอ<br>Iress 123 หมู่ 4<br>อำเภอแม่ง                                                                                                    | บ ลองดู<br>ดำบลท่าดอน<br>ภาย จังหวัดเชียงให                                                    | u 50280                                                                                                    |                                                                                |                                   |                                                                                     |                                                                                           | อาชีพ : Occupation                                                                                                    |                                                          |                                              |
| ายการที่<br>tem 2                                                                                                    | 12. ผู้ขับ<br>ผู้ขับข                                        | 1 : Driver 1<br>2 : Driver 2                                                                  |                                                                                                    |                                                                                                | วัน/เคือน/1<br>วัน/เคือน/1                                                                                                    | ] : Date o                                                                     | f Birth<br>f Birth                |                                                                                     |                                                                                           | อาชีพ : Occupation<br>อาชีพ : Occupation                                                                                   |                                                          |                                              |
| ายการที่<br>tem 3                                                                                                    | 13. ผู้วับเ<br>Bene                                          | งลประโยชน์<br>ficiary                                                                         |                                                                                                    |                                                                                                |                                                                                                    |                                                                                |                                   |                                                                                     |                                                                                           |                                                                                                    |                                                          |                                              |
| tem 4                                                                                                    | 4. SEOS<br>Perio                                             | เวลาประกันภัย: เริ่มฝ<br>d Insured From                                                       | ในวันที่ 27 <b>พ.ค</b> .                                                                                                    | 2563 12:55                                                                                     | สิ้นสุดวันที่<br>To                                                                                                    | 27 1                                                                           | .ค. 2564                          |                                                                                     |                                                                                           | เวลา 16.30 น.                                                                                                    |                                                          |                                              |
| tem 5                                                                                                    | 5. S100<br>Parti                                             | ารรถที่เอาประกันภัย<br>culars of Motor Vehicl                                                 | c                                                                                                    |                                                                                                |                                                                                                    |                                                                                |                                   |                                                                                     |                                                                                           |                                                                                                    |                                                          |                                              |
| ก้าดับ<br>No.                                                                                                    | THIN<br>Code                                                 | Terneuń/ju<br>Make/Model                                                                      | inwnznieu<br>Licence No.                                                                                                    | เถษตัวถึง<br>Chassis                                                                           | No.                                                                                                    | M                                                                              | lju<br>del Yr.                    | แบบด้วถ้<br>Body Ty                                                                 | a<br>xo                                                                                   | จำนวนที่นั้ง/<br>No.of Scat/D                                                                                              | una/un                                                   | nun<br>ent GVV                               |
|                                                                                                    | 110                                                          | HONDA                                                                                         | 00                                                                                                    | 12345678                                                                                       | 9123                                                                                                    | 2                                                                              | 012                               | รถยนต์นั้ง                                                                          |                                                                                           | 2000                                                                                                    | cc.                                                      |                                              |
| ) ກວາມກຸ້<br>Third P<br>1.1) ກວ                                                                                                    | ความ<br>Thi<br>มกรองควา<br>arty Liabili<br>เวมเสียหาย        | คุ้มกรองหลัก(I)<br>rd Party Cover<br>มรับผิดค่อบุกกลภาชนอย<br>ty<br>ข้อชีวิด ร่างกาย หรืออนาม | า                                                                                                    | ความคู้<br>เหตุสาร<br>Own Damage<br>1) ความคุ้มครองคว<br>เนื่องจากการชนกับ<br>Maximum Cover fo | มครองครามเสียหาอต่อ<br>แหมาที่หมายที่มครอง<br>lover per Endotsement<br>ามเสียาหายต่อดัวรถ<br>ยานพาหนะ ทางบท<br>or damage to own N | ด้วรถอนด์ดา<br>ธพาะกัด(2)<br>and Limit of<br>ยนด์<br>(ร.ย.ก.10)<br>(chicle col | Liability                         | <ol> <li>บุบัติเหตุ<br/>Personal<br/>1.1) เสียร์</li> </ol>                         | และ<br>ส่วนบุทกล<br>Accident I<br>วิค สูญเสียง                                            | เวเมลุ้มครองอื่นๆ คามเอกสารแ<br>เอกสารแบรทั่งแบบสุ่งกรอง<br>สมใจออม Coverage pet Endon<br>Insurance<br>"ว้อาะ ทุพพลภาพการร | นบทั้วอ<br>ลพาะกัด(3)<br>อกเซล                           |                                              |
| INWICZ<br>Lost of I                                                                                                    | ส่วนเกินวส<br>life or bodily                                 | รับสูงสุดตาม พ.ร.ม.<br>injury in excess of motor c<br>500,000.00<br>10,000,000.00             | ompulsory insurance.<br>1/111/114<br>Bath/Each Person<br>1/111/1134<br>Bath/Each Accident                                                                                                    | ความเสียหายส่วนแ<br>Deductible in case the                                                     | 50,000.00<br>รถกรณีเป็นฝ่ายผิด<br>i insured is the party i<br>2,000.00                                                            | DIM/0<br>Bath/Ea<br>that caused<br>DIM<br>Bath                                 | 14<br>ch Accident<br>the accident | Loss<br>n) ผู้ขับขึ่<br>Drive<br>ข) ผู้โดยเ<br>Passen                               | of Life, Disn<br>1 Mu<br>r 1 Person<br>r 1 9 Mu<br>seer 4 Per                             | nememberment, Permannen<br>100,000.00<br>100,000.00                                                                        | t Disability<br>UIM<br>Bath<br>UIM/M<br>Bath/P/          | r<br>u<br>erson                              |
| 1.2) n 3<br>Prope<br>1.2.1) n<br>Do                                                                                                    | ານເສືອກາຍສ<br>erty Damage<br>ກວານເສືອກາງ<br>ductible         | ionวัพอ์สิน<br>600,000.00<br>อส่วนแรก                                                         | บาท/กรั้ง<br>Bath/Each Accident<br>บาท/กรั้ง                                                                                                    |                                                                                                |                                                                                                    |                                                                                |                                   | 1.2) ทุพท<br>Temp<br>n) ผู้ขับชี<br>Driver 1<br>ข) ผู้โดยเ<br>2) การกษาท<br>Medical | an Ingina<br>oraty Disabi<br>I Au<br>person<br>TI3 4 Au<br>ger 4 Pen<br>ROTUTA<br>Expense | 13<br>ility<br>sons 50,000.00                                                                                              | บาท/สำ<br>Bath/W<br>บาท/คา<br>Bath/Pe<br>บาท/ค<br>Bath/P | ปลาที่<br>leek<br>แ/สัปลาที่<br>mon/We<br>เน |
| () ความคุ้ม<br>Own Car<br>2.1) รถย<br>Fire (                                                                                                    | แต่รองความส<br>r Damages<br>รมศัฏญหาย/<br>& Theft            | สือหาอพ่อตัวรถอนต์<br>ไฟไหม้<br>50,000.00                                                     | Bath/Each Accident<br>UIM<br>Bath                                                                                                    |                                                                                                |                                                                                                    |                                                                                |                                   | 3) nısılszi<br>Driver B                                                             | ົານຕັວຜູ້ຈັນຈິ<br>ail Bond                                                                | i 200,000.00                                                                                                    | UTH/W<br>Bath/A                                          | ₹4<br>tecident                               |
| s wn 15 M<br>Item 7                                                                                                    | 7. molt:<br>Premia                                           | ะกันภัย<br>m (Bath)                                                                           |                                                                                                    |                                                                                                |                                                                                                    |                                                                                |                                   |                                                                                     |                                                                                           |                                                                                                    |                                                          |                                              |
| Deulsen<br>Premium                                                                                                    | นสามกวาม<br>for Conver                                       | ศุมทรอง (1) และ (3)<br>age (1) and (3)                                                        |                                                                                                    | 3                                                                                              | ,260.00                                                                                                    | um (tu<br>Bath (D                                                              | ยประกันภัยนี้<br>iscount For Na   | lanina suaans<br>uned Driver)                                                       | ประบุรือผู้                                                                               | ຈັນຈັແລ້ວ)                                                                                                    |                                                          |                                              |
| ร่วนอล/ส่ว<br>Discount/S                                                                                                    | วนเพิ่มเติม<br>Surcharge for<br>วอง(1)และ()<br>Surcharge for | ทวามเสีย<br>Deductib<br>ประวัณร์                                                              | หางส่วนแวก -<br>le<br>ใม -                                                                                                    | บาท ส่วนอด<br>Bath Group<br>บาท<br>Bath                                                        | กลุ่ม -                                                                                                    | UM<br>Bath                                                                     | ประวัติดี<br>Experience           | 978.00                                                                              | UIN<br>Bath                                                                               | รวมช่วนอด<br>Total Discount                                                                                                | 0.0<br>0                                                 | UIM<br>Bath                                  |
| and the second second se | THE OWNER AND A DECK                                         | felouge felo                                                                                  | a succession of the succession of the succession | ar make                                                                                        |                                                                                                    |                                                                                |                                   |                                                                                     |                                                                                           |                                                                                                    |                                                          |                                              |

#### หน้าตัวอย่าง กรมธรรม์ที่พร้อมพิมพ์ออกทางเครื่องพิมพ์

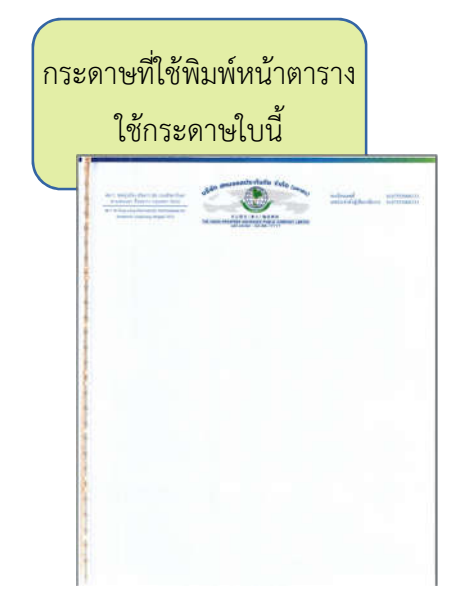

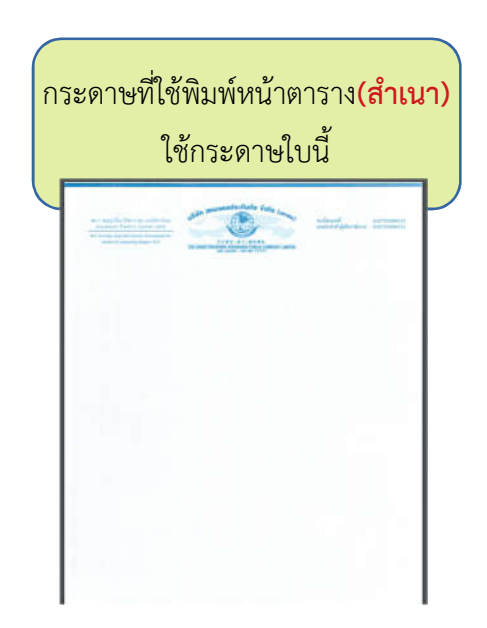

|                                                                                                    |                                                                                                    | ใบเสร็จรับเงิน/ไบกำกั<br>RECEIPT OR TAX/IN                                                                                                    | ับกาษี<br>VOICE                                                  | เลขา<br>วันที่<br>เอกส<br>สาขาที่ออก 🛃                      | 10 6305A000049<br>27 พ.ศ. 2563<br>กรออกเป็นชุด<br>สำนักงานใหญ่  สาขาที่ |
|----------------------------------------------------------------------------------------------------|----------------------------------------------------------------------------------------------------|----------------------------------------------------------------------------------------------------|------------------------------------------------------------------|-------------------------------------------------------------|-------------------------------------------------------------------------|
|                                                                                                    | ชื่อและที่อ<br>Insured 's                                                                                                    | ยู่ผู้เอาประกับภัย<br>name & Address                                                                                                    |                                                                  | เนื้อประกันกัย<br>Premium                                   | 5,493 <sup>1111</sup><br>Bar                                            |
| คณ ทุคสะ                                                                                                    | อบ ลองด                                                                                                    |                                                                                                    |                                                                  | อากรถสุดมาใ<br>Stamp Duty                                   | 22.00 Min                                                               |
| 123 mi 4 m                                                                                                    | าบลท่าตอน                                                                                                    |                                                                                                    | ľ                                                                | Timitu<br>Sub-Total                                         | 5,515.00 <sup>101</sup><br>Bat                                          |
| อำเภอแม่อา                                                                                                    | ย จังหวัดเชียงไหม่ 50280                                                                                                    |                                                                                                    | -                                                                | ก เมื่นอก่าเพิ่ม<br>VAT                                     | 386.05 UI                                                               |
| อาชีพ                                                                                                    |                                                                                                    |                                                                                                    |                                                                  | Tuuilui au<br>Grand Total                                   | 5,901.05 <sup>11</sup>                                                  |
| กรมธรรม์ประเ                                                                                                    | กันกัดเลขที่ 5-0202-05/000049                                                                                                    |                                                                                                    |                                                                  |                                                             | 1                                                                       |
| THE Code                                                                                                    | ชื่อรถชนต์/รุ้น<br>Make/Model                                                                                                    | เฉขาะเบียน<br>Licence No.                                                                                                    | เองตัวดัง<br>Chussis No.                                         |                                                             | ข้านวนที่นั่ง/ขนาด/น้ำหนัก<br>No. of Seat/Displacement/GVW              |
| 110                                                                                                    | HONDA                                                                                                    |                                                                                                    | 1234567                                                          | 89123                                                       | 2000 CC.                                                                |
| ultrummitth                                                                                                    | เรกันกัย                                                                                                    | Type 1 Type 2                                                                                                    | Type 3                                                           | □                                                           |                                                                         |
| ประเภทการปร<br>Type of Insure<br>จำนวมเงินเอบ<br>Sum Insured<br>อุปกรณ์<br>Addition                                                                              | เรกันก้อ compulsory [<br>d compulsory [<br>dระกันก้อ<br>Bahr (Disc<br>anusันที่ม<br>al Equinent                                                                                                    | distant 1                                                                                                    | Useum 3<br>Type 3                                                |                                                             |                                                                         |
| ประเภทการปร<br>Type of Insure<br>จำหารมเริ่มเอา<br>Sum Insured<br>อุปกรณ์<br>Addition<br>Unnane<br>Dissurge<br>Unnane<br>Dissurge<br>Number                      | เรกันกัด compulsory<br>dระกันกัด บาท (วอย<br>                                                                                                    | ประเภท 1 มีประเภท 2<br>Type 1 มี Type 2<br>เค็ร รมอุปกรณ์ตกเต่ สเพิ่ม)<br>ount For Named Driver)<br>รากา มาท<br>Price Bath<br>วันาล็อมเป็กิด<br>กอลte of Birth<br>วันาล็อมเป็กิด<br>Date of Birth | ประเภท 3<br>Type 3<br>อารีท<br>Occupation<br>อารีท<br>Occupation | เลขบัตรประจำ<br>1D Card No.<br>เลขบัตรประจำป<br>1D Card No. | -<br>ดัวประชาชน<br>ดัวประชาชน                                           |
| ประเภทการปร<br>Type of Insure<br>จำหวามเงินเอา<br>Sum Insured<br>อุปกรณี<br>ไม่ระบุรี<br>Unname<br>วะบุรี่อง<br>Number                                           | เรกันกัด compulsory<br>d วรมันกัด<br>มารถ (เลยร<br>Baht (Disc<br>antisiaทั่น<br>al Equinent<br>อังชันที่<br>d Driver<br>เปลี้ ผู้จันที่ 1)<br>.Driver Driver 1)<br>ผู้ที่ที่ที่ 2)<br>Driver 2)<br>Vehicle<br>Vehicle                                                                                                    | ประเภท 1 มีประเภท 2<br>Type 1 มี Type 2<br>เคร็า วะบุปารณ์สถายค่ ล.พิ่ม)<br>ount For Named Driver)<br>รากว่า มาท<br>Price มาท<br>Bath<br>วันาล็อนาไมกิด<br>Date of Birth<br>วันาล็อนาไมกิด        | ประเภท 3<br>Type 3<br>อาซิท<br>Occupation<br>อาซิท<br>Occupation | เลขมัตรประจำป<br>ID Card No.<br>ID Card No.                 | ด้วยไระขาขน<br>ด้วยไระขาขน                                              |
| ประเภทการปร<br>Type of Insure<br>งำนวนเงินเอท<br>Sam Insured<br>ปกรณ์<br>Linau<br>Daname<br>District<br>Number<br>nrsใช้รวยชนต์<br>Use of Motor V<br>วันทำสัญญาป | เรทัมทั้ง ดามารถาง และสามารถาง และสามารถา<br>และสามารถาง และสามารถาง และสามารถาง และสามารถาง และสามารถาง และสามารถาง และสามารถาง และสามารถาง และสามาร<br>สามารถาง และสามารถาง และสามารถาง และสามารถาง และสามารถาง และสามารถาง และสามารถาง และสามารถาง และสามารถาง และสามาร<br>และสามารถาง และสามารถาง และสามารถาง และสามารถาง และสามารถาง และสามารถาง และสามาร<br>และสามารถาง และสามารถาง และสามารถาง และสามารถาง และสามารถาง และสามารถาง และสามารถาง และสามารถาง และสามารถาง แล<br>เปละสามารถาง และสามารถาง และสามารถาง เละสามารถาง เละสามารถาง เละสามารถาง และสามารถาง และสามารถาง เละสามารถาง เละสามารถาง เละสามารถาง เละสามารถาง เละสามารถาง เละสามารถาง เละสามารถาง<br>เละสามารถาง และสามารถาง เละสามารถาง เละสามารถาง เละสามารถาง เละสามารถาง เละสามารถาง เละสามารถาง เละสามารถาง เละสามารถา<br>และสามารถาง เละสามารถาง เละสามารถาง เละสามารถาง เละสามารถาง เละสามารถาง เละสามารถาง เละสามารถาง เละสามารถาง เละสามารถาง | ประเภท 1 มา ประเภท 2<br>Type 1 มา Type 2<br>เสร้า มากุร Named Driver)<br>วากา บาท<br>Price Bath<br>วันเพือนาไปกิต<br>Date of Birth<br>วันเพือนาไปกิต<br>Date of Birth                             | ประเภท 3<br>Type 3<br>อาริท<br>Occupation<br>อาริท<br>Occupation | เองบัตรประจำ<br>ID Card No.<br>เองบัตรประจำ<br>ID Card No.  |                                                                         |

รูปแสดงหน้าตัวอย่าง ใบเสร็จรับเงิน/ใบกำกับภาษี

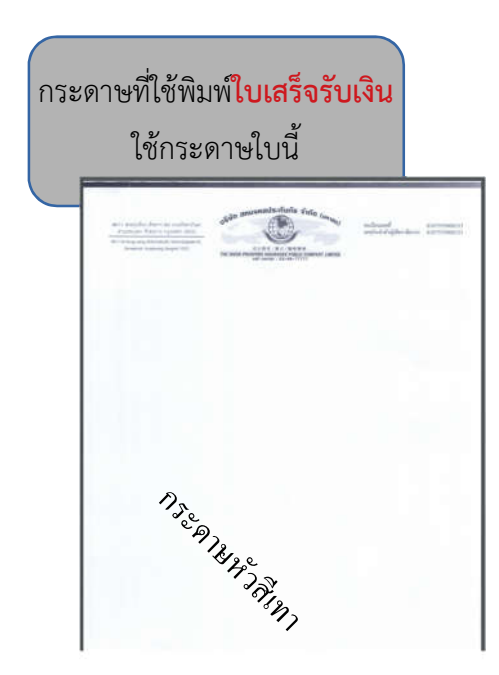

| ลษตัวถึง<br>ผงาา ชอบรุ่งเชื่อง (รัชดาฯ 20) ถา<br>ตามเตรมนอก หัวยชราง กรุ่งเท<br>ธง/11 Sci Rung-rang (Baichada.20), R<br>Semsemook, Haaylowang, Banglo                                 | มนวัชดาภิเษก<br>พฯ 10310<br>abbadquek Rd.<br>ok 10310   | いまでの anuoAaUs<br>可公用有 (<br>THE UNION PROSPERS INSUF<br>call center : 02-68-7                  | また)<br>総合<br>本大)<br>総合<br>単本<br>と                                                                                                    |                      |                              |
|----------------------------------------------------------------------------------------------------|---------------------------------------------------------|-----------------------------------------------------------------------------------------------|----------------------------------------------------------------------------------------------------|----------------------|------------------------------|
|                                                                                                    |                                                         | ใบรับกรมธรรม์                                                                                 | (สำหรับผู้ให้บริการ)                                                                                                    | ັ້                   | นที่ 27 พ.ค. 2563            |
| ชื่อและที่อยู่ผู้เอาประเ                                                                                                    | กันภัย                                                  |                                                                                               |                                                                                                    | เบี้ยสุทธิ           | เบี้ยรวม                     |
| คุณ ทคสอบ ลองคู<br>123 หมู่ 4 ดำบลท่าง<br>อำเภอแม่อาย จังหว่                                                                                                    | ลอน<br>ัดเชียงใหม่ 50280                                |                                                                                               |                                                                                                    | 5,493.00 บาท         | 5,901.05 UM                  |
| ประเภทกรมธรรม์                                                                                                    | กรมธรรม์เลขที่                                          | ทะเบียนรถ                                                                                     | เลขตัวถัง                                                                                                    | วันที่เริ่มด้น       | สิ้นสุดวันที่                |
| รถขนต์ภาคสมัครใจ                                                                                                    | S-0202-05/000049                                        |                                                                                               | 123456789123                                                                                                    | 27 <b>พ.ศ</b> . 2563 | 27 W.A. 2564                 |
|                                                                                                    |                                                         |                                                                                               |                                                                                                    |                      |                              |
| สอาร ชอบรุ่งเชื่อง (วัชตาฯ 20) กร<br>สามเสรมแอก ทั่วยชาวาง กรุงเท<br>18/11 Sci Ruag-rong (Rarbak.20), R<br>Samsernok, Husylovang, Banglo                                              | นนรัชคาภิเษก<br>พฯ 10310<br>athadapask Ré.<br>          | いまでの<br>またの<br>可会現在(1)<br>THE UNION PROSPERS INSUE<br>cell center : 02-68-7<br>りていのちなまっち      | また) 総保県裕<br>AANCE PUBLIC COMPANY LIMITED<br>7777 Fax: 02-68-77700                                                                                                    |                      |                              |
| 48/11 ชอบรุ่งเรื่อง (วัชดาฯ 20) กร<br>สามเสรมอก ทั่วยชวาง กรุงเท<br>18/11 Sci Rung-vang (Rarbada.20), R<br>Semeennok, Hungkwang, Banglo                                               | นนรัชคาภิเษก<br>พฯ 10310<br>สปายสมุทธส R4,<br>ส่ 10310  | มรับกาลหมงคลปร<br>สุดสุส (<br>THE UNION PROSPERS INSU<br>cell center : 02-88-7<br>ใบวับกรมธรร | ะกันกัย จำกัด (มกาชน)<br>余大) 除保风格<br>RANGE PUBLIC COMPANY LIMITED<br>77777 Fax: 02-68-77700<br>มี(สำหรับบริษัท)                                                                                                    | ~ 4                  | 22 W & 2643                  |
| สยรา ชอยรุ่งเรือง (รัชดาฯ 20) กา<br>สามเสรมอก หัวยรวาง กรุงเท<br>18/11 Sci Rang-mang (Barbhala 20), R<br>Semeennok, Hunykwang, Banglo<br>ชื่อแกละที่อยู่ผู้เอาประเ                    | แมรีชตาภิเษก<br>พฯ 10310<br>attadaptek Re,<br>ak 10310  | มัน<br>มัน<br>พอน<br>THE UNION PROSPERS INSUF<br>call center : 02-08-7<br>ใบวับกรมธรร         | ะกันกัย จำกัด (มหาชน)<br>果大) 除保用器<br>RANCE PUBLIC COMPANY LIMITED<br>77777 Fax: 02-68-77700<br>ณ์(สำหรับบริษัท)                                                                                                    | วันที่               | 27 <b>พ.ศ</b> . 2563         |
| 4ยา:1 ชอยรุ่งเรือง (รัชตาฯ 20) ณ<br>สามแสนนอก หัวยชวาง กรุงเท<br>18/11 Soi Rung-roung (Reichadu.20), R<br>Semeennok, Hungkwang, Banglo<br>ชื่อและที่อยู่ผู้เอาประเ<br>คุณ ทคสอบ ลองคู | นนรัชคาภิเษก<br>พฯ 10310<br>แช่มองกุษณ์ RG,<br>ส่ 10310 | มรับกาสหมอดลปร                                                                                | ะกันกัย จำกัด (มกาชน)<br>(มกาชน)<br>(มกาชน) | วันที่<br>เบี้ยสุทธิ | 27 พ.ศ. 2563<br>5,493.00 บาท |

รูปตัวอย่าง ใบรับกรมธรรม์

ส่วนหน้านี้ตัวแทนใช้กระดาษสีขาว A4 พิมพ์ได้เลย

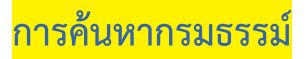

#### สามารถค้นหากรมธรรม์ได้จาก Tab "ค้นหากรมธรรม์" ดังภาพด้านล่าง

| 🖻 บันทึกกรมธรรม์ ใหม่ | 🔎 ค้นหากรมธรรม์     |       |  |
|-----------------------|---------------------|-------|--|
| ค้นหากรมธรรม์         |                     |       |  |
|                       | เลขอ้างอิง 🗸        | ค้นหา |  |
|                       | เลขอ้างอิง          |       |  |
|                       | เลขกรมธรรม์         |       |  |
|                       | ชื่อผู้เอาประกัน    |       |  |
|                       | นามสกุลผู้เอาประกัน |       |  |
|                       | ເລນດັວຄັ້           |       |  |
|                       | ทะเบียนรถ           |       |  |

รูปหน้าหลักของ แท็ปค้นหากรมธรรม์

### **คำอธิบาย :** เราสามารถค้นหากรมธรรม์เพื่อเรียกดูข้อมูล, พิมพ์กรมธรรม์ซ้ำ(กรณีผิดพลาด)

| s | . e ye          | , o    | ิย  | 1    | ่ ยุ คื  | ĩ |
|---|-----------------|--------|-----|------|----------|---|
| ļ | ุดยสามารถคนหาโด | เจากค′ | าคน | ตางๆ | <u> </u> | Į |
|   |                 |        |     |      |          | , |

| 1. เลขอ้างอิง       | 4. นามสกุลผู้เอาประกัน |
|---------------------|------------------------|
| 2. เลขกรมธรรม์      | 5. เลขตัวถัง           |
| 3. ชื่อผู้เอาประกัน | 6. ทะเบียนรถ           |

#### ตัวอย่าง เราจะลองค้นหาจากชื่อผู้เอาประกัน ชื่อ ทดสอบ ลองดู

| 111 |                  | ชื่อผู้เ    | .อาประกัน | ~ N          | ดสอบ                          |                       | ค้นหา         |       |            |
|-----|------------------|-------------|-----------|--------------|-------------------------------|-----------------------|---------------|-------|------------|
| #   | เลขที่กรมธรรม์   | เลขอ้างอิง  | รหัสรถ    | ทะเมียนรถ    | ชื่อผู้เอาประกัน              | วันที่คุ้มครอง        | วันที่สิ้นสุด | สถานะ | ดูข้อมูล   |
| 1   | S-0202-04/000059 | API63-00337 | 110       | nn787        | ทดสอบการค้า จำกัด             | 18/04/2020            | 18/04/2021    |       | p -        |
| 2   | S-0202-05/000049 | API63-00439 | 110       | ขฉ5253       | ทดสอบ ลองดู                   | 27/05/2020            | 27/05/2021    | A     | Þ          |
| 3   | S-0203-05/000041 | API63-00431 | 110       | <b>su123</b> | ทดสอบ ปริ้นกรมธรรม์           | 22/05/2020            | 22/05/2021    | A     | P          |
| 4   | S-0202-05/000028 | API63-00418 | 110       | ww11111      | ทดสอบ ลองส่ง                  | 18/05/2020            | 18/05/2021    |       | <b>p</b> • |
| 5   | SF0202-05/000019 | API63-00409 | 110       | ww555        | ทดสอบคอม มีสเตอร์             | 15/05/2020            | 15/05/2021    |       | p =        |
| 6   | SF0202-05/000018 | API63-00408 | 110       | ทท123        | ทดสอบ ศิริรัตน์               | 15/05/2020            | 15/05/2021    |       | p=         |
| 7   | SF0202-05/000006 | API63-00396 | 110       | nn99999      | ทดสอบ เทสๆๆ                   | 08/05/2020            | 08/05/2021    |       | p -        |
| 8   | SF0202-05/000005 | API63-00395 | 320       | ทท885        | ทดสอบ ให้ชั่ว                 | 05/05/2020            | 05/05/2021    |       | p.         |
|     |                  | หมายเหตุ เ  | ครื่องหมา | ย * แสดงถึงร | ายการลำดับ นั้นมีการขอสัง Rep | print หน้าดารางกรมธระ | ณ์            |       |            |

#### รูปแสดงตัวอย่างการค้นหากรมธรรม์

จากตัวอย่าง ด้านบน นายทดสอบ ลองดู ที่ค้นเจอ สถานะเป็น A หมายถึง มีการพิมพ์กรมธรรม์ไปเรียบร้อย แล้ว ส่วนที่ไม่ขึ้นสถานะ แสดงว่า มีข้อมูลแล้ว แต่ยังไม่ได้พิมพ์ (มีดาวสีแดงด้านหลังรูปแว่นขยาย)

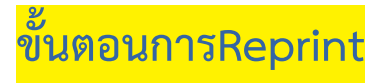

คำอธิบาย : หากมีความผิดพลาดด้านการพิมพ์ ตัวอย่างเช่น กระดาษติด , เครื่องพิมพ์พิมพ์ออกมาแล้วไม่ครบ หมึก หมด ทำให้ข้อมูลขาดหาย ท่านสามารถจะขอพิมพ์ใหม่ได้ โดยมีขั้นตอนดังนี้

| 1. เข้าที่เมนู | เครื่องมือ                |
|----------------|---------------------------|
| 2. เลือกเมนู   | Reprint หน้าตารางกรมธรรม์ |

จะปรากฏหน้าต่างเพื่อค้นหากรมธรรม์ที่ต้องการ Reprintดังนี้

| Rep | orint หน้าตารางกรธรรม์ |       |
|-----|------------------------|-------|
| ลัน | เลขที่บาร์โค๊ด 🗸 🗸     | ค้นหา |
| _   | เลขที่บาร์โค๊ด         |       |
|     | เลขที่กรมธรรม์         |       |
|     | ชื่อ                   |       |
|     | นามสกุล                |       |
|     | ทะเบียนรถ              |       |
|     | ເລນຫັວຄັ້ນ             |       |

#### รูปหน้าต่างค้นหากรมธรรม์ที่จะทำการ reprint

ให้ทำการเลือกค้นหาตามคำค้นที่ต้องการ ดัง**ตัวอย่าง**ด้านล่าง จะค้นหาตามชื่อผู้เอาประกัน

|                    | Rep             | print หน้าตารางกรธรรม์                                            |            |              |                  |
|--------------------|-----------------|-------------------------------------------------------------------|------------|--------------|------------------|
| ดำดัน ชื่อ 🗸 ทดสอบ |                 |                                                                   | ນ          |              | ค้นหา            |
|                    |                 |                                                                   | แสดงรายการ |              |                  |
|                    | เลขที่บาร์โค๊ด  | ผู้เอาประกัน                                                      | หะเบียนรถ  | เลขตัวถัง    | สถานะ REPRINT    |
| 562063             | 0011298         | คุณ ทคสอบ ລວงดู                                                   | ขฉ5253     | 123456789123 | A 🧳              |
| #<br>1<br>2        | สถานะ<br>A<br>B | ความหมาย<br>พิมพ์หน้าดารางแล้ว<br>พิมพ์ใบเสร็จแล้ว                |            |              | คลิ๊กเพื่อกรอก   |
| 3<br>4             | C<br>D          | พิมพ์ Sticker แล้ว<br>พิมพ์ knock for knock แล้ว                  |            |              | ข้อมูลขอ Reprint |
| 5<br>6             | E<br>F          | พิมพ์ไบยืนยันการรับประกันแล้ว<br>พิมพ์เอกสารแนบท้าย (Super3) แล้ว |            |              |                  |
| 7<br>8             | S<br>O          | ทำใบนำส่งกรมธรรม์แล้ว<br>ส่งกรมธรรม์ PDF แล้ว                     |            |              |                  |
| 9                  | W               | ยังไม่มีการพิมพ์หน้าตาราง<br>พิมพ์กรมธรรมไข่วนเวนแล้ว             |            |              |                  |

รูปตัวอย่างการค้นหาข้อมูลกรมธรรม์เพื่อ Reprint

เมื่อได้ข้อมูลที่ต้องการจะขอ Reprint แล้วให้กดที่รูปดินสอ เพื่อเข้าสู่หน้าต่างกรอกรายละเอียดขอ Reprint จะปรากฎหน้าต่างดังรูปด้านล่าง

| 📃 บันทึกข้อมูล I    | Reprint หน้าตารางกรมธรรม | í                         | แก้ไขข้อมูล                                          |
|---------------------|--------------------------|---------------------------|------------------------------------------------------|
| เลขที่บาร์โค๊ด      | 5620630011298            | เลขที่กรมธรรม์            | S-0202-05/000049                                     |
| เลขรับแจ้ง          | WS050267/63              | เลขอ้างอิง                | API63-00439                                          |
| ชื่อผู้เอาประกัน    | คุณ ทดสอบ ลองดู          |                           |                                                      |
| ทะเบียนรถ           | ขฉ5253 99                | ເລນຕັວຄັ້ນ                | 123456789123                                         |
| เบี้ยสุทธิ          | 5,493.00                 | เบี้ยรวม                  | 5,901.05                                             |
| วันที่ทำสัญญา       | 27 พฤษภาคม 2563          | วันที่ทำกรมธรรม์          | 27 พฤษภาคม 2563                                      |
| วันที่เริ่มคุ้มครอง | 27 พฤษภาคม 2563          | วันที่สิ้นสุดการคุ้มครอง  | 27 พฤษภาคม 2564                                      |
| สถานะการพิมพ์       | A                        |                           |                                                      |
| สาเหตุ              |                          |                           | ทาการกรอกขอมูล เพอ<br>แข้งสาเหตุที่ต้องการขอ Reprint |
| วันเวลาที่พิมพ์     | 1 มกราคม 2500 00:00:00   |                           |                                                      |
| รหัสด้วแทน          | u1000/50/0000            | บริษัท สหมงคลประกันภัย จ่ | ำกัด สำนั                                            |
| สถานะกรมธรรม์       | A พิมพ์หน้าตารางแล้ว     |                           |                                                      |
| จำนวนที่ขอ Reprir   | nt O                     |                           |                                                      |
|                     |                          |                           |                                                      |
|                     |                          | บันทึกข้อมูล ยกเลิก       |                                                      |

รูปหน้าต่างรายละเอียดของรถเอาประกันและ ช่องกรอกข้อมูลการขอ Reprint

เมื่อกรอกข้อมูลเสร็จให้ทำการกด บันทึกข้อมูล

#### ้ขั้นตอนต่อมา ก็รอให้ทางแผนกรับประกันภาคสมัครใจทำการปลดล๊อคให้ สามารถ Reprint ได้

เมื่อทางเจ้าหน้าที่ได้ทำการปลดล๊อค ให้สามารถ Reprint ได้แล้ว ให้เราเข้าไปค้นหากรมธรรม์ ตามวิธี <mark>การค้นหา</mark> <mark>กรมธรรม์</mark> ด้านบนหรือเข้าตามเมนูดังนี้ การขายสมัครใจ > บันทึกกรมธรรม์สมัครใจ > ค้นหากรมธรรม์

#### จะปรากฏหน้าต่าง ดังตัวอย่างด้านล่างนี้

| 1 n | นทกกรมธรรม (หม                                                                                                   | 🔑 คนา                   | หากรมธรร                      | ม                           |                                              |                                     |                  |       |                                                                                                    |
|-----|----------------------------------------------------------------------------------------------------|-------------------------|-------------------------------|-----------------------------|----------------------------------------------|-------------------------------------|------------------|-------|----------------------------------------------------------------------------------------------------|
| H   | ากรมธรรม์                                                                                                    |                         |                               |                             |                                              |                                     |                  |       |                                                                                                    |
|     |                                                                                                    |                         | Topologia                     |                             |                                              |                                     | -                |       |                                                                                                    |
|     |                                                                                                    | นาม                     | สกุลผูเอาบร                   | anu 🗸 🔤                     | องดู                                         |                                     | ดนทา             |       |                                                                                                    |
|     |                                                                                                    |                         |                               |                             |                                              |                                     |                  |       |                                                                                                    |
|     | and the second second second second second second second second second second second second second second second | າລາເລັ້າເວລິດ           | รนัสรถ                        | ทะเนียนรถ                   | ชื่อผู้เอาประกัน                             | วันที่คุ้มครอง                      | วันที่สิ้นสุด    | สถานะ | ดูข้อมูล                                                                                                    |
|     | เลขทักรมธรรม                                                                                                    |                         |                               |                             |                                              |                                     |                  |       | and the second second se |
|     | เลขากรมธรรม<br>S-0202-05/000049                                                                                  | API63-00439             | 110                           | ขฉ5253                      | ทดสอบ ลองดู                                  | 27/05/2020                          | 27/05/2021       |       | <b>P</b> •                                                                                                    |
|     | 5-0202-05/000049                                                                                                 | API63-00439<br>หมายเหตุ | 110<br>เครื่องหมาย            | ขฉ5253<br>  * แสดงถึงร      | ทดสอบ ลองดู<br>รายการลำดับ นั้นมีการขอสั่ง R | 27/05/2020<br>eprint หน้าดารางกรมธร | 27/05/2021<br>ณ์ |       | <i></i>                                                                                                    |
|     | เลขากรมธรรม<br>S-0202-05/000049<br>สถานะ                                                                         | API63-00439<br>หมายเหตุ | 110<br>เครื่องหมาย<br>ความหมา | ขฉ5253<br>  * แสดงถึงร<br>ย | ทดสอบ ลองดู<br>ายการลำดับ นั้นมีการขอสั่ง R  | 27/05/2020<br>eprint หน้าดารางกรมธร | 27/05/2021<br>51 |       | <b>P</b> •                                                                                                    |

#### รูปตัวอย่างการค้นหากรมธรรม์ หลังการได้สิทธิ์ Reprint แล้ว

จะสังเกตุเห็นว่า มีดอกจัน สีแดงขึ้นอยู่ด้านหลัง มีความหมายว่า กรมธรรม์นี้ พร้อมให้พิมพ์ใหม่แล้ว

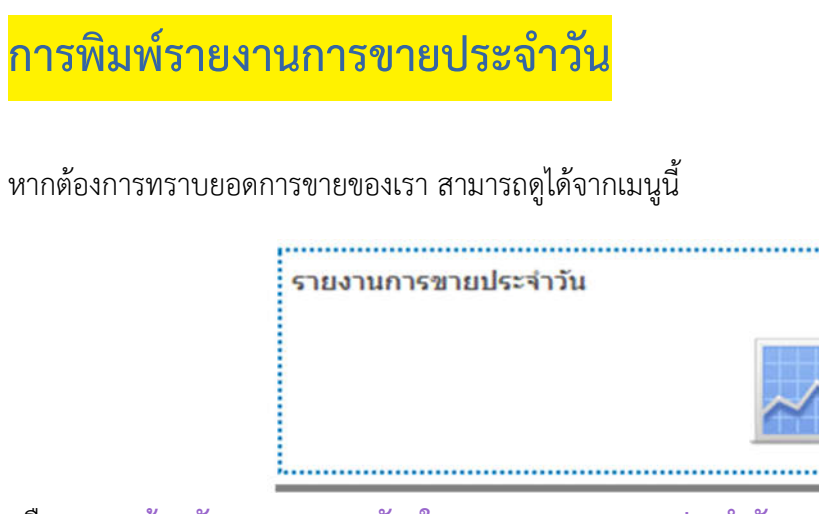

หรือจาก หน้าหลัก > การขายสมัครใจ > รายงานการขายประจำวัน

เมื่อคลิ๊กที่เมนูดังกล่าว จะปรากฎหน้าต่างดังนี้

| 🚍 แสดงรายงานการข      | าย สมัครใจ ประจำวั | u          |
|-----------------------|--------------------|------------|
| วันที่พิมพ์ขายสมัครใจ | 01/05/2020         | 28/05/2020 |
|                       | แสดงรายงาน         | ออกหน้าจอ  |

รูปแสดงหน้าต่างการเลือกพิมพ์รายงานการขาย

เราสามารถเลือกรายงานการขายเป็นช่วงได้ ดังตัวอย่าง ด้านล่างเราได้ทดสอบการเรียกข้อมูลการขายตั้งแต่ วันที่ 1/5/63 ถึง 28/5/63 จะได้ผลลัพธ์ดังนี้

| รายงานการขายสมักรใจ ประจ           | ່າວັນ(ດັວແກນ)               | )                                                                                                    |                                  |                                    |        |                               |             |               |
|------------------------------------|-----------------------------|----------------------------------------------------------------------------------------------------|----------------------------------|------------------------------------|--------|-------------------------------|-------------|---------------|
| ระหว่างวันที่ 01/05/2020 ถึง 27    | /05/2020 [พิม               | พ์โดย กุณทดส                                                                                                    | <u> </u>                         | 08:32]                             |        |                               |             |               |
| เลขที่กรมธรรม์ เลขที่บาร์โค๊ด      | เริ่มคุ้มครอง               | สิ้นสุด                                                                                                    | ชื่อผู้เอาประกัน                 | ทะเบียนรถ                          | รหัสรถ | ເລນທັງຄັ້                     | เบี้ยสุทธิ  | เบี้ยรวม      |
| ชื่อจุดขาย : u1000500000 [กุณ ทคะ  | toบ <del>ส</del> ุนข์ด้วแทน | d l                                                                                                    | 10                               | 5. XO                              |        |                               |             |               |
| S-0202-05/000001 API63-00391       | 5 พ.ศ. 2563                 | 5 m.n. 2564                                                                                                    | การ การไฟฟ้าส่วนภูมิภาค เขต1 (ภา | กเหนือ) จัง <b>พทัศเรียงจำห</b> ม่ | 110    | MMTGYKH40BF010879D            | DS8,005.00  | 8,600.66      |
| SF0202-05/000002 AP163-00392       | 5 W.R. 2563                 | 5 m.n. 2564                                                                                                    | คุณ การไฟฟ้า ส่วนภูมิภาค         | 011888 ¥11                         | 320    | MR032LNG705033176SS           | 8,005.00    | 8,600.66      |
| รวมศามชุดขาย : แ1000500000 [กุณ    | เ ทคสอบ สูนข์คั             | <u>เครอง สินสุด ขิอผู้เอาประกัน ทะเบียนรถ รทัสรถ เลขตัวถัง เบียรุทธิ์ เบียรุท</u><br>ดัวแทน]<br>2563 5 พ.ค. 2564 การ การไฟฟ้าส่วนภูมิภาค เขค (ภาคเหนือ) จัง <b>พรัฒร์อิชาริก</b> ม 110 MMTGYKH40BF010879DD58,005.00 8,600<br>(ชุนอ์ตัวแทน] ข้านวน 2 ฉบับ รวมเบี้ยรุทธิ์ 16,010.00 บาท รวมเบี้ยรวม 17,201.<br>1]<br>2563 5 พ.ค. 2564 คุณ การไฟฟ้า ส่วนภูมิภาค อม888 ซม 320 MR032LNG705033176SS 8,005.00 8,600<br>(ชุนอ์ตัวแทน] ข้านวน 2 ฉบับ รวมเบี้ยรุทธิ์ 16,010.00 บาท รวมเบี้ยรวม 17,201.<br>1]<br>2563 5 พ.ค. 2564 คุณ ทดสอบ ให้ชั่ว ทท885 ซม 320 PLOKIJLULI 7,354.00 7,900<br>2563 5 พ.ค. 2564 คุณ ทดสอบ ให้ชั่ว ทท885 ซม 10 LVJLRUFELIFJ 7,354.00 7,900<br>น ไอที] ข้านวน 2 ฉบับ รวมเบี้ยรุทธิ์ 14,708.00 บาท รวมเบี้ยรวม 15,801.<br>(ด้วแทน]<br>2563 5 พ.ค. 2564 คุณ รถกไข จุดขาย บบ551 ซม 110 LVJLRUFELIFJ 7,354.00 7,900<br>น ไอที] ข้านวน 2 ฉบับ รวมเบี้ยรุทธิ์ 14,708.00 บาท รวมเบี้ยรวม 15,801.<br>(ด้วแทน]<br>2563 5 พ.ค. 2564 คุณ รถกไข จุดขาย บบ551 ซม 110 MNTVCUD4020001660SS 2,099.00 2,255<br>2563 5 พ.ค. 2564 คุณ การไฟฟ้า เพศ 1 มม185 ซม 110 KKOKOKOKO 8,005.00 8,600<br>0,2563 15 พ.ศ. 2564 คุณ การไฟฟ้า เพศ 1 มม185 ซม 110 KKOKOKOKO 8,005.00 8,600<br>0,2563 15 พ.ศ. 2564 คุณ ทดสอบ ทีริวัตน์ ทศานียา 1112 ซม 110 SDA58DA8S8 7,354.00 7,900 | 17,201.32 unn                    |                                    |        |                               |             |               |
| ชื่อจุดขาย : thanakrit1005 [นาย ทด | สอบ ไอที]                   |                                                                                                    |                                  |                                    |        |                               |             |               |
| SF0202-05/000005 AP163-00395       | 5 W.N. 2563                 | 5 N.n. 2564                                                                                                    | กุณ ทดสอบ ให้ชั่ว                | ทท885 ชม                           | 320    | PLOKIJLIJLI                   | 7,354.00    | 7,900.88      |
| SF0203-05/000004 AP163-00394       | 5 W.A. 2563                 | 5 W.R. 2564                                                                                                    | กุณ จากใจ จุดขาย                 | บบ551 ชม                           | 110    | LVJLRIJFELIFJ                 | 7,354.00    | 7,900.88      |
| รวมตามจุดขาย : thanakrit1005 [นา   | ย ทคสอบ ไอที]               |                                                                                                    | unitarinan adalah afan una       | จำนวน 2 ฉบับ                       |        | รวมเบี้ยสุทธิ 14,708.00 บาท ร | วมเบี้ยรวม  | 15,801.76 บาท |
| ชื่อจุดขาย : u1000500000 (กุณ ทคง  | rอบ <del>ส</del> ุนย์ด้วแทน | 1]                                                                                                    |                                  |                                    |        |                               |             |               |
| Z-0203-05/000003 API63-00393       | 5 W.A. 2563                 | 5 N.A. 2564                                                                                                    | กุณ Sahamongkol Co.Ltd           | คค145 ชม                           | 110    | MNTVCUD40Z0001660SS           | \$ 2,099.00 | 2,255.56      |
| SF0202-05/000006 AP163-00396       | 8 พ.ศ. 2563                 | 8 พ.n. 2564                                                                                                    | น.ส. ทคสอบ เทสๆๆ                 | nn9999 ศก                          | 110    | GFDGFD556GDDG                 | 8,657.00    | 9,300.44      |
| SF0202-05/000007 AP163-00397       | 8 W.N. 2563                 | 8 พ.ศ. 2564                                                                                                    | กุณ การไฟฟ้า เขค1                | uu185 vu                           | 110    | ккокококо                     | 8,005.00    | 8,600.66      |
| SF0202-05/000018 AP163-00408       | 15 W.A. 2563                | 15 W.A. 2564                                                                                                    | กุณ ทดสอบ ศิริรัตน์              | ทท123 ชม                           | 110    | SDA58DA8S8                    | 7,354.00    | 7,900.88      |
| SF0202-05/000019 AP163-00409       | 15 W.A. 2563                | 15 พ.ศ. 2564                                                                                                    | คุณ ทดสอบคอม มิสเตอร์            | WW555 110                          | 110    | GRETE78YU                     | 7,354.00    | 7,900.88      |
| SF0202-05/000020 API63-00410       | 15 W.A. 2563                | 15 N.n. 2564                                                                                                    | คุณ จวนละ ใกล้แล้วเพีย           | กก663 ชม                           | 110    | DLEJELIJE                     | 9,308.00    | 10,000.22     |
| SF0203-05/000021 API63-00411       | 15 พ.ศ. 2563                | 15 พ.ศ. 2564                                                                                                    | คุณ มากับฝน ฝนไม่ขอมมา           | NUR4555 99                         | 110    | GFDGD8746GH                   | 7,354.00    | 7,900.88      |
| S-0202-05/000024 API63-00414       | 18 W.A. 2563                | 18 พ.ศ. 2564                                                                                                    | កុឃ hhhh cgdgfdgg                | nn11111 na                         | 110    | DFAE43                        | 8,843.00    | 9,500.53      |
| รวมตามจุดขาย : u1000500000 [กุล    | เ ทดสอบ ศูนข์ดั             | วแทน]                                                                                                    |                                  | จำนวน 8 ฉบับ                       |        | รวมเบี้ยสุทธิ 58,974.00 บาท ร | าวมเบี้ยรวม | 63,360.05 บาท |

\*\*\* จะเห็นได้ว่า รายการการขายนี้สามารถดูการขายของตัวเอง และ ตัวแทนย่อยของเราได้ แต่ ตัวแทนย่อยจะดูได้ แค่ข้อมูลการขายของตนเองได้เท่านั้น

#### การจัดการกระดาษกรมธรรม์ (การเบิกกับทาง บ. และ จ่ายกระดาษให้ตัวแทนย่อย)

การเข้าถึง หน้าหลัก > คลัง ระบบสมัครใจ

| 1 |
|---|
|   |
| 2 |
|   |
| 1 |
|   |

## เมื่อคลิ๊กแล้วจะมีเมนูย่อยอีก 2 เมนูดังภาพ

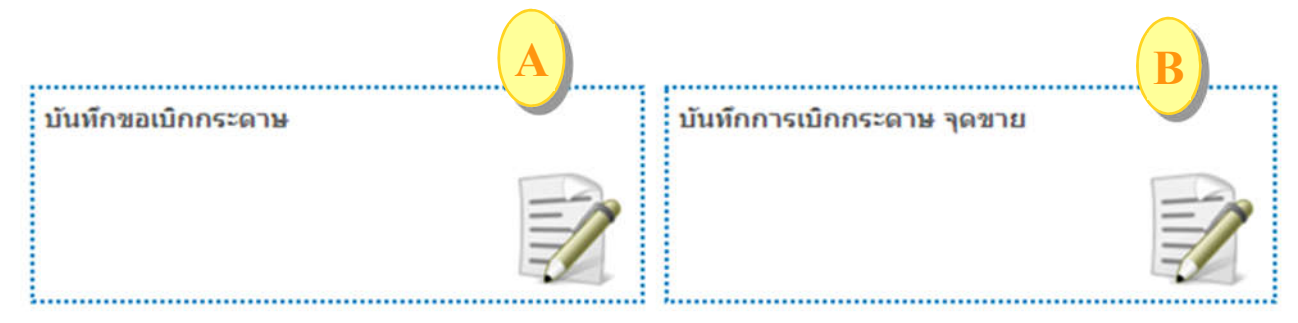

**เมนู บันทึกขอเบิกกระดาษ** = ใช้สำหรับให้ตัวแทนขอเบิกกระดาษกับทาง บริษัท

**เมนู บันทึกการเบิกกระดาษ จุดขาย** = ใช้สำหรับให้ตัวแทนจัดการแจกกระดาษให้กับจุดขายย่อยของตนเอง

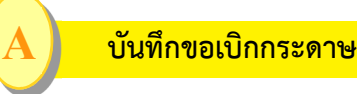

คำอธิบาย : ใช้สำหรับให้ตัวแทนทำเรื่องขอเบิกกระดาษกับทาง บริษัท

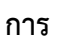

#### 言 รายการใบขอเบิก

| เลขที่ใบขอเบิก 🗸 | ปิกรมธรรม 2563 🗸    |
|------------------|---------------------|
| ດ່ວດັ່ນ          | ด้มหว เพิ่มในขอเมือ |

#### รายการขอเบิก กรณีที่มีการคีย์ขอเบิกไปแล้ว

- 1. เลือกประเภทคำค้นให้ตรงกับที่ท่านต้องการ มีรายการดังนี้ เลขที่ใบขอเบิก , วันที่ขอ , วันที่อนุมัติ , วันที่เบิก
- 2. ปีกรมธรรม์ : เลือกปีกรมธรรม์ที่ต้องการค้น
- 3. ใส่ข้อความคำค้น แล้วกดค้นหา

#### \*\*\* เมนูนี้สำหรับตัวแทนหลักเท่านั้น \*\*

#### <mark>ตัวอย่าง</mark>การค้นหาตามวันที่ขอเบิก

|           |                   | วันที่ขอเป | ขอเบิก 🗸 ปีกรมธรรม 2563 🗸 |         |      |          |      |        |    |          |                  |       |            |
|-----------|-------------------|------------|---------------------------|---------|------|----------|------|--------|----|----------|------------------|-------|------------|
|           |                   | วันที่     | 01/0                      | 05/2020 | ) ពី | ง วันที่ | 26/0 | 05/202 | 20 | ค้นหา    | เพิ่มใบขอเบิก    |       |            |
|           |                   |            | 0                         |         | Ma   | y 20     | 20   |        | 0  |          |                  |       |            |
| ล่าดับที่ | เลขที่ใบค่าขอเบิก | วันที่ร    | SU                        | мо      | TU   | WE       | тн   | FR     | SA | จำนวนขอเ | มิก จำนวนอนุมัติ | สถานะ | สถานะต่อไป |
|           |                   |            |                           |         |      |          |      | 1      | 2  |          |                  |       |            |
|           |                   |            | 3                         | 4       | 5    | 6        | - 7  | 8      | 9  |          |                  |       |            |
|           |                   |            | 10                        | 11      | 12   | 13       | 14   | 15     | 16 |          |                  |       |            |
|           |                   |            | 17                        | 18      | 19   | 20       | 21   | 22     | 23 |          |                  |       |            |
|           |                   |            | 24                        | 25      | 26   | 27       | 28   | 29     | 30 |          |                  |       |            |
|           |                   |            | 31                        |         |      |          |      |        |    |          |                  |       |            |

## เมื่อกดค้นหาจะปรากฏรายการดังตัวอย่างนี้

|              |                      |              | รายการใ<br>วันที่ขอเบิก | ใบขอเบิก<br>~ |                                                   |                           | ปีกรมธรรม์      | 2563 ~           |                 |                |                |
|--------------|----------------------|--------------|-------------------------|---------------|---------------------------------------------------|---------------------------|-----------------|------------------|-----------------|----------------|----------------|
|              |                      |              | วันที่                  | 01/05/2020    | ถึง วันที่                                        | 26/05/2020                | ด้นหา           | เพิ่ม'           | ใบขอเม็ก        |                |                |
| ลำดับ<br>ที่ | ເລນທີ່ໃນคำขอ<br>ເນີກ | วันที่ขอเบิก | รหัสด้วแทน              |               | ชื่อ-นามเ                                         | สกุล                      | จำนวนขอ<br>เบิก | จำนวน<br>อนุมัติ | สถานะ           | สถานะต่อ<br>ไป |                |
| 1            | RQ63/070010          | 18/05/20201  | u1000/50/000            | 0 บริษัทสหมง  | บริษัทสหมงคลประกันภัย จำกัด สำนักงาน<br>เชียงใหม่ |                           | 50              | 50               | จบกระบวนการเบิก |                | แสดงรายละเอียด |
| 2            | RQ63/070009          | 15/05/20201  | 1000/50/000             | 0 บริษัทสหมง  | คลประกัน <i>ร่</i><br>เชียงใเ                     | กัย จำกัด สำนักงาน<br>หม่ | 50              | 50               | จบกระบวนการเบิก |                | แสดงรายละเอียด |

จากตัวอย่างด้านบน มีคำอธิบายดังนี้

- 1. รายการที่ค้นหาเจอ จากคำค้น "วันที่ขอเบิก" มีทั้งหมด 2 รายการ คือ RQ63/070010 และ RQ63/070009
- 2. วันที่จอเบิกของทั้ง 2 รายการ
- 3. รหัสตัวแทน (ในที่นี้จะเป็นรหัสตัวแทนของท่าน)
- 4. ชื่อ-สกุล (ในที่นี้จะเป็นชื่อของตัวแทนที่ได้ลงทะเบียนไว้กับทาง บริษัทา)
- 5. จำนวนขอเบิก : คือจำนวนที่ท่านคีย์ขอเบิกกับทาง บริษัทฯ
- 6. จำนวนอนุมัติ : คือจำนวนกรมธรรม์ที่ทางบริษัทฯได้ทำการอนุมัติให้กับท่าน
- 7. สถานะ และ สถานะต่อไป เป็น ข้อความบอกกระบวนการในขณะนั้นๆ (ในตอนที่ท่านค้นหาอยู่นี้)

#### ข้อความบอกสถานะของกระบวนการ

| 7.1  | รออนุมัติ                   | กำลังอยู่ในขั้นตอนรอการอนุมัติจากผู้มีอำนาจ                                             |
|------|-----------------------------|-----------------------------------------------------------------------------------------|
| 7.2  | อนุมัติแล้ว / เบิกและจัดส่ง | อนุมัติเรียบร้อย กำลังอยู่ในขั้นตอนการเบิกและจัดส่งกระดาษไปให้ตัวแทน                    |
| 7.3  | จัดส่ง                      | กรมธรรม์ถูกจัดส่งไปให้กับตัวแทนแล้ว                                                     |
| 7.4  | จบกระบวนการเบิก             | กรมธรรม์ถูกจัดส่งถึงมือตัวแทนและต <mark>์*** เมนูนี้สำหรับตัวแทนหลักเท่านั้น ***</mark> |
| การเ | บิกกระดาษกรมธรรม์เ          | <mark>กับทางบริษัท</mark>                                                               |

1. คลิ๊กที่ปุ่ม เพิ่มใบขอเบิก

2. คีย์ข้อมูลเพื่อขอเบิกกรมธรรม์ ตามหน้าจอด้านล่างนี้

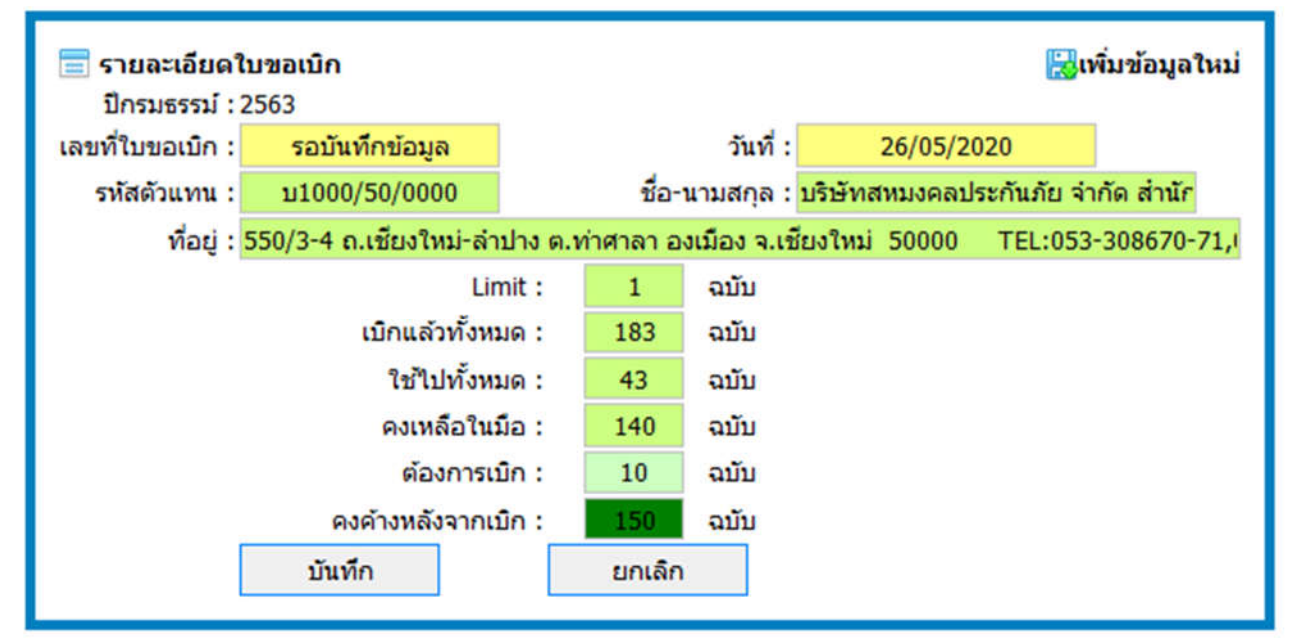

# มีรายละเอียดดังนี้

| เลขที่ใบขอเบิก    | จะขึ้นให้เองอัตโนมัติ หลังจากที่มีการกดบันทึก                                     |
|-------------------|-----------------------------------------------------------------------------------|
| วันที่            | จะขึ้นให้เองอัตโนมัติ หลังจากที่มีการกดบันทึก                                     |
| รหัสตัวแทน        | รหัสตัวแทนที่ได้ลงทะเบียนไว้กับทาง บริษัทฯ                                        |
| ชื่อ-สกุล         | ชื่อ-สกุลที่ตัวแทนได้ลงทะเบียนไว้กับทาง บริษัทฯ                                   |
| ที่อยู่           | ที่อยู่ ที่ตัวแทนได้ลงทะเบียนไว้กับทาง บริษัทฯ                                    |
| Limit             | จำนวนกรมธรรม์สูงสุดที่ตัวแทนได้ลงทะเบียนไว้กับทาง บริษัทฯที่ตัวแทนได้ลงทะเบียนไว้ |
|                   | กับทาง บริษัทฯ                                                                    |
| เบิกไปแล้วทั้งหมด | ยอดการเบิกกรมธรรม์ทั้งหมดของตัวแทน                                                |
| ใช้ไปทั้งหมด      | ยอดการใช้กรมธรรม์ของตัวแทน                                                        |
| คงเหลือในมือ      | ยอดกรมธรรม์ที่ตัวแทนเหลืออยู่                                                     |
| ต้องการเบิก       | ช่องนี้เอาไว้กรอกตัวเลขกรมธรรม์ที่ตัวแทนต้องการขอเบิก                             |
| คงค้างหลังจากเบิก | ยอดกรมธรรม์ที่มีอยู่ของตัวแทน หลังจากการเบิกในครั้งนี้ได้รับการอนุมัติ            |

หลังจากกรอกข้อมูลเสร็จแล้ว ให้กดบันทึก แล้วท่านสามารถเข้าไปดูสถานะการเบิกได้ที่ รายการใบขอเบิก โดยระบุคำค้นที่ต้องการค้นหาได้ ดังตัวอย่างข้างต้น

<u>การจ่ายกระดาษกรมธรรม์กับตัวแทนย่อย</u>

\*\*\* เมนูนี้สำหรับตัวแทนหลักเท่านั้น \*\*\*

#### การเข้าถึง : หน้าหลัก > คลังระบบสมัครใจ > บันทึกการเบิกกระดาษจุดขาย

บันทึกการเบิกกระดาษจุดขาย

คำอธิบาย : เป็นเมนูสำหรับแจกกระดาษให้กับจุดขายย่อยของเรา (ใช้ในกรณีที่ท่านตัวแทนได้สร้าง จุดขายย่อยไว้แล้วเท่านั้น)

| าค้น เลขที่เอกสาร 🗸 | ด้นหา | เพิ่มข้อมูล |
|---------------------|-------|-------------|

- 1. กดเข้าไปที่ปุ่ม "เพิ่มข้อมูล"
- 2. จะปรากฏหน้าต่างดังนี้

| 26/05/2020    |                                                          |                                                       | เบรดดรวจสอบบ                                                                                                    | อมูล                                                                                                    |
|---------------|----------------------------------------------------------|-------------------------------------------------------|----------------------------------------------------------------------------------------------------|----------------------------------------------------------------------------------------------------|
| demo2 🗸 🗸     |                                                          |                                                       |                                                                                                    |                                                                                                    |
| 10            | $\checkmark$                                             | ລນັ້ນ                                                 |                                                                                                    |                                                                                                    |
| 0             |                                                          | ລມັນ                                                  |                                                                                                    |                                                                                                    |
| 152           |                                                          | ລນັນ                                                  |                                                                                                    |                                                                                                    |
| 5620630011197 |                                                          | 5620630011287                                         |                                                                                                    |                                                                                                    |
|               |                                                          |                                                       |                                                                                                    |                                                                                                    |
|               | 26/05/2020<br>demo2 ✓<br>10<br>0<br>152<br>5620630011197 | 26/05/2020<br>demo2 ✓<br>10 ✓<br>152<br>5620630011197 | 26/05/2020         demo2          10          0       ລນັນ         152       ລນັນ         5620630011197       5620630011287 | 26/05/2020         demo2         10         0         ລນັ້ນ         152         5620630011197         5620630011287 |

รูปแสดงหน้าต่างการกรอกข้อมูลเพื่อจ่ายกระดาษกรมธรรม์ให้กับจุดขาย

I

<sup>\*\*\*</sup> เมนูนี้สำหรับตัวแทนหลักเท่านั้น \*\*\*

## รายละเอียดมีดังนี้

| เลขที่เอกสาร             | เลขที่เอกสารอ้างอิง (ออกให้อัตโนมัติโดยระบบ)                |
|--------------------------|-------------------------------------------------------------|
| ลงวันที่                 | วันที่ทำรายการ (ออกให้อัตโนมัติโดยระบบ)                     |
| รหัสจุดขาย               | ให้เลือกรหัสจุดขายย่อยที่ตัวแทนต้องการแจกกระดาษกรมธรรม์ให้  |
| จำนวนกระดาษที่จ่ายจุดขาย | กรอกจำนวนที่จะให้กระดาษแก่จุดขาย                            |
| จำนวนกระดาษที่มีอยู่แล้ว | จำนวนกรมธรรม์คงเหลือที่มีในมือจุดขายย่อย                    |
| จำนวนกระดาษที่เบิกได้    | จำนวนกระดาษกรมธรรม์ที่ตัวแทนจะสามารถจ่ายให้กับจุดขายย่อยได้ |
| ราการเลขที่บาร์โค๊ด      | กลุ่มเลขบาร์โค็ดที่จะทำการจ่ายให้แก่จุดขายย่อย              |
| หมายเหตุ                 | กรอกข้อความหมายเหตุ                                         |

เมื่อเลือก รหัสจุดขาย และ กรอกจำนวนกระดาษที่จ่ายจุดขาย แล้ว หากต้องการตรวจสอบข้อมูล สามารถ กดปุ่ม ตรวจข้อมูล หากข้อมูลถูกต้องแล้ว(จะขึ้นรูปลูกศรสีเขียว) ให้ทำการกดปุ่ม บันทึกข้อมูล เป็นอันเสร็จสิ้น กระบวนการ จะแสดงหน้าต่างดังนี้

|              | แสดงรายกา    | 15     |           |
|--------------|--------------|--------|-----------|
| เลขที่เอกสาร | วันที่เอกสาร | จุดขาย | จำนวนฉบับ |
|              |              |        |           |

#### รูปแสดงผลการจ่ายกระดาษให้แก่จุดขายย่อยได้สำเร็จ

### การเข้าถึง : หน้าหลัก > เครื่องมือ > การจัดการจุดขาย

### คำอธิบาย : ใช้ในกรณีที่ตัวแทนหลัก ต้องการเพิ่มจุดขายย่อย เพื่อช่วยเพิ่มช่องทางการขายให้ตัวเอง

| 🚍 การจัดการข้อมูลจุดขาย |       |             |
|-------------------------|-------|-------------|
| คำค้น รหัสจุดขาย 🗸      | ค้นหา | เพิ่มข้อมูล |

#### รูปแสดง หน้าต่างหลักการจัดการข้อมูลจุดขาย

# การเพิ่มจุดขาย

#### มีวิธีการดังนี้

1. คลิ๊กที่ปุ่ม "เพิ่มข้อมูล" จะปรากฎหน้าต่างดังนี้

| 😑 บนทกขอมูลจุดขาย                                                                           |                     | เพมขอมูล |
|---------------------------------------------------------------------------------------------|---------------------|----------|
| รหัสจุดขาย<br>รหัสผ่าน<br>ยืนยันรหัสผ่าน<br>ชื่อจุดขาย (ไทย)<br>ชื่อจุดขาย (Eng)<br>ที่อยู่ |                     |          |
| Tel.                                                                                        | บันทึกข้อมูล ยกเลิก |          |

#### รูปแสดงหน้าต่างการบันทึกข้อมูลจุดขาย

#### รายละเอียด

| รหัสจุดขาย      | กรอกรหัสจุดขาย (ต้องเป็นรหัสภาษาอังกฤษเท่านั้น) |
|-----------------|-------------------------------------------------|
| รหัสผ่าน        | กรอกรหัสผ่านที่ต้องการแจ้งให้ตัวแทนย่อย         |
| ยืนยันรหัสผ่าน  | กรอกรหัสผ่านซ้ำอีกครั้ง                         |
| ชื่อจุดขาย(ไทย) | ชื่อตัวแทนย่อย ภาษาไทย                          |
| ชื่อจุดขาย(Eng) | ชื่อตัวแทนย่อย ภาษาอังกฤษ                       |
| ที่อยู่         | ที่อยู่ของตัวแทนย่อย                            |

| Email | Email ติดต่อของตัวแทนย่อย   |
|-------|-----------------------------|
| Tel   | เบอร์โทรติดต่อของตัวแทนย่อย |

เมื่อเสร็จเรียบร้อยให้ทำการกดบุ่ม "บันทึกข้อมูล"

#### ตัวอย่างการกรอกข้อมูล

| รหัสจุดขาย       | testonline        |                         |      |  |
|------------------|-------------------|-------------------------|------|--|
| รหัสผ่าน         | •••••             |                         |      |  |
| ยืนยันรหัสผ่าน   | •••••             |                         |      |  |
| ชื่อจุดขาย (ไทย) | นาย               | ดำ                      | แดง  |  |
| ชื่อจุดขาย (Eng) | mr                | dum                     | dang |  |
| ที่อยู่          | 123 หมู่ 4 ต.ท่าด | กลา อ.เมือง จ.เชียงใหม่ |      |  |
| Email            | testonline@gma    | ail.com                 |      |  |
| Tel.             | 0812345621        |                         |      |  |

เมื่อกดบุ่ม "บันทึกข้อมูล" จะปรากฏหน้าต่างดังนี้

| 📃 การจัดการข่   | ้อมูลจุดขาย |            |                      |             |    |
|-----------------|-------------|------------|----------------------|-------------|----|
| คำค้น รหัสจุดขา | <u>د</u>    |            | ค้นหา                | เพิ่มข้อมูล |    |
|                 |             | แสดง       | รายการ               |             |    |
| รหัสผู้ใช้      | ชื่อผู้ใช้  | TEL NO.    | EMAIL                | แก้ไข       | ลบ |
| estonline       | นาย ดำ แดง  | 0812345621 | testonline@gmail.com | Ø           | ×  |

เป็นอันเสร็จสิ้นกระบวนการเพิ่มจุดขาย ... ตรงนี้ท่านสามารถแก้ไขข้อมูลจุดขายได้ด้วยการคลิ๊กที่รูป ดินสอ เมื่อสร้างจุดขายเสร็จท่านตัวแทนสามารถแจ้งให้กับตัวแทนย่อยของท่านได้เลย

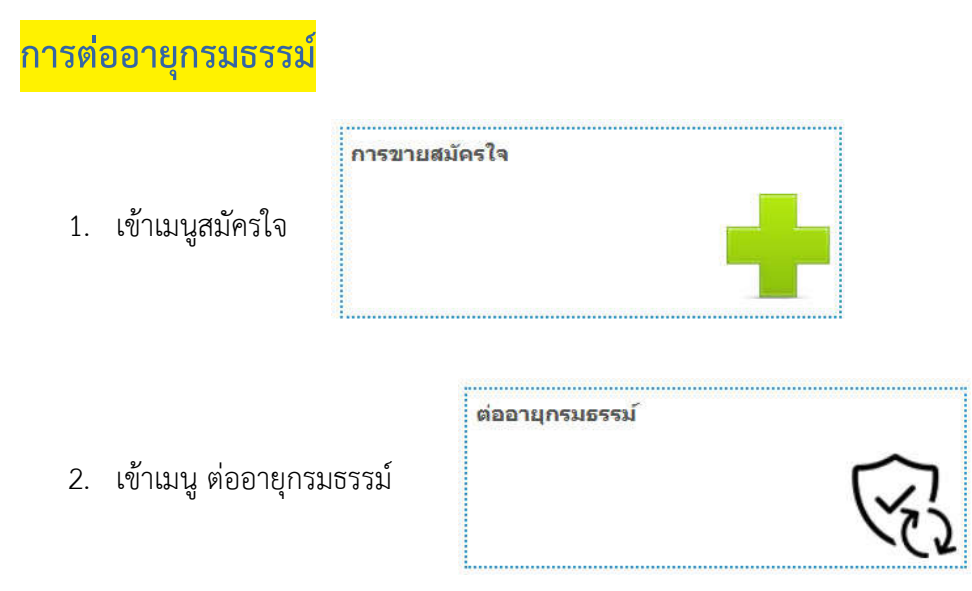

3. เมื่อเข้าหน้า "ต่ออายุกรมธรรม์" จะปรากฏหน้าตารางดังนี้

| เสดง <b>10</b> ~ แ | 3.1               |            |                   |            | 3.2<br>111111 |                 |             |
|--------------------|-------------------|------------|-------------------|------------|---------------|-----------------|-------------|
| เลขที่ใบเตือน      | เลขกรมธรรม์เก่า 븆 | EXT \$     | ເລ型ຕັວຄັ້ 🔶       | ยี่ห้อรถ 🗧 | รุ่มรถ        | ♦ ป้ายทะเบียน ♦ | เบี่ยใหม่ 🕯 |
| BKM63-05015        | M-0191-06/003376  | 2020-06-26 | MR053HY9305111724 | ΤΟΥΟΤΑ     | SOLUNA VIOS   | กธ3842          | 8,946.27    |
| BKM63-05017        | M-0191-06/004279  | 2020-06-26 | MP1TFR77H1T114138 | ISUZU      | SPACE CAB     | บจ8072          | 2,954.27    |
| BKM63-05018        | M-0191-06/004526  | 2020-06-26 | MM8UP0DF100115250 | MAZDA      | BT 50 4X4     | กพ5580          | 13,964.57   |
| BKM63-05020        | M-0191-06/004624  | 2020-06-26 | MP1TFR86JDG038701 | ISUZU      | X-SERIES      | บน4025          | 12,511.51   |
| BKM63-05022        | M-0191C06/004477  | 2020-06-26 | MR0EZ1 3.3 433    | ΤΟΥΟΤΑ     | HILUX VIGO    | กฉ5844          | 8,374.89    |
| BKM63-05023        | M-0191C06/004478  | 2020-06-26 | MP1TFR861-123775  | ISUZU      | D-MAX SLX     | uv4398          | 10,924.70   |
| BKM63-05039        | S-0192-06/004656  | 2020-06-26 | MMTGRKH80AF006913 | MITSUBISHI | PAJERO SPORT  | ฌข3495          | 11,600.94   |
| BKM63-05041        | S-0193-06/004527  | 2020-06-26 | BL96635           | BMW        | 5231IA        | <u> </u>        | 8,200.48    |
| BKM63-05045        | SF0193-06/002281  | 2020-06-26 | MP1TFR54H3T159746 | ISUZU      | D-MAX CAB     | บฉ3358          | 6,000.56    |
| BKM63-05053        | SF0193-06/004539  | 2020-06-26 | MMTXTA03ADH071493 | MITSUBISHI | MIRAGE        | ขม8011          | 6,600.83    |

# รูปหน้าจอแสดงใบเตือนกรมธรรม์ที่จะหมดอายุ

**คำอธิบาย** : หน้าจอจะแสดงหน้าตารางของกรมธรรม์ที่จะหมดอายุที่ทางบริษัทสหมงคลประกันภัย จำกัด (มหาชน) ได้ออกใบแจ้งเตือนส่งไปทางอีเมล์ โดยแต่ส่วนดังนี้

3.1 แสดงจำนวนแถวโดยสามารถเลือกให้แสดงได้เป็น 10, 25, 50, 100

3.2 สามารถค้นหา กรมธรรม์ ที่จะหมดอายุได้ โดยการกรอกข้อมูลเบื้องต้นลงในช่องไม่ว่าจะเป็น เลขที่ใบเตือน, เลขที่กรมธรรม์เก่า, วันหมดอายุ, เลขตัวถัง, ยี่ห้อรถ, รุ่นรถ, ป้ายทะเบียน, เบี้ยใหม่, ชื่อ-นามสกุลผู้เอาประกัน อย่างใดอย่างหนึ่ง อาทิเช่นต้องการค้นหา เลขที่ตัวถัง MR031JNF50000 ให้กรอกเลขที่ตัวถัง ระบบจะกรอง กรอกเลขถังมาแสดงดังรูป

|                                     |            | ***               | กรมธรรม์ที่หมด | ดอายุวันท่ | รี่ 29-06-2020 | ต้องทำรายการก่อนเวลา | 16:30 u.    |
|-------------------------------------|------------|-------------------|----------------|------------|----------------|----------------------|-------------|
| เสดง 10 🗸 แถว                       |            |                   |                |            | ดันหา: M       | R031JNF50000         |             |
| เลชที่ใบเดือน 🔷 เลขกรมธรรม์เก่า 🖨   | EXT *      | ເລນຕັວຄັ້ 🔶       | ยี่ห้อรถ       | ۲          | รุ่นรถ         | 🔶 ป้ายทะเบียน 🖨      | เบี่ยใหม่ 🖨 |
| CMM63-10294 M-0193-07/003184        | 2020-07-23 | MR031JNF500003522 | TOYOTA         |            | HILUX TIGER    | บจ888                | 2,206.34    |
| เสดง 1 ถึง 1 จาก 1 แถว (กรองข้อมล 5 | 1 ทกแถว)   |                   |                |            |                | ก่อนหน้า 1           | ถัดไป       |

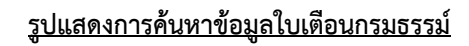

3.3 ทำการกดเครื่องหมาย ( เพื่อแสดงเพิ่มเติม จะปรากฏปุ่ม ต่ออายุกรมธรรม์ เมื่อกดต่ออายุ
 กรมธรรม์จะมีป้อปอัพเพื่อยืนยันจะทำการต่ออายุใบเตือนนี้ดังรูป

| ดง 10 🗸 แถว                             |            |              |       |          |   | ด้นหา: M    | ROS | 31JNF50000    |           |
|-----------------------------------------|------------|--------------|-------|----------|---|-------------|-----|---------------|-----------|
| เลขที่ใบเตือน 💠 เลขกรมธรรม์เก่า 🖨       | EXT *      | ເລນຕັວຄັ້    | ¢     | ยี่ห้อรถ | ¢ | รุ่นรถ      | \$  | ป้ายทะเบียน 🔶 | เบี่ยใหม่ |
| CMM63-10294 M-0193-07/003184            | 2020-07-23 | MR031JNF5000 | 03522 | ΤΟΥΟΤΑ   |   | HILUX TIGER |     | บจ888         | 2,206.3   |
| ชื่อ-นามสกุล: บริษัทหนองคายวิศิษฏ์ จำก่ | โด         |              |       |          |   |             |     |               |           |
| จัดการ: ด่ออายุกรมธรรม์                 |            |              |       |          |   |             |     |               |           |

# รูปแสดงเมื่อกดเครื่องหม 🕕

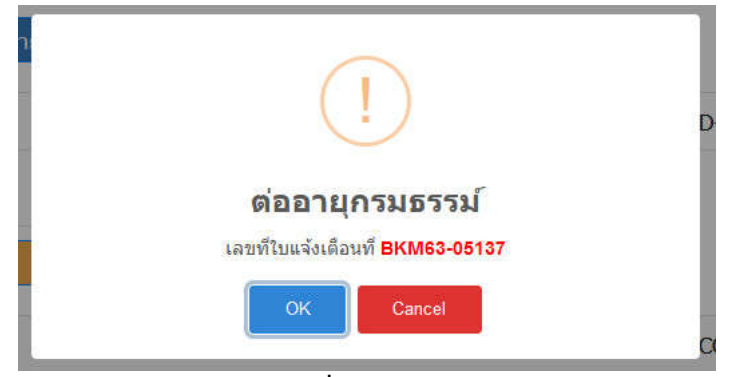

รูปแสดงป๊อปอัพเมื่อกด "ต่ออายุกรมธรรม์"

4. เมื่อกด OK จะปรากฏหน้า "ตัวอย่างข้อมูลก่อนบันทึกการต่อกรมรรม์" ดังรูปก่อนทำการบันทึก

| ลขกรมธฯ                                                                 | รรม์: A-0191-06/00                                                                                                    | 94829                                                                                                    |                                                                                                    | เลขใบเดือน :                                                                 | BKM63-04                                          | 1996                                                                                                    |                                       |
|-------------------------------------------------------------------------|----------------------------------------------------------------------------------------------------|----------------------------------------------------------------------------------------------------|----------------------------------------------------------------------------------------------------|------------------------------------------------------------------------------|---------------------------------------------------|----------------------------------------------------------------------------------------------------|---------------------------------------|
| <b>ุ้เอาประ</b> ศ์                                                      | าันภัย                                                                                                    |                                                                                                    |                                                                                                    | ประเภทลูกค้า<br>ประเภทบัตร:                                                  | <ul> <li>บุคคลธรร</li> <li>:</li> </ul>           | รมดา                                                                                                    |                                       |
| รับผลปร<br>านวนผู้ข้                                                    | ระโยชน์ : ไม่มี<br>บับขี่ ไม่มี                                                                                                    |                                                                                                    |                                                                                                    |                                                                              |                                                   |                                                                                                    |                                       |
| รายการร                                                                 | รถที่เอาประกันภัย                                                                                                    |                                                                                                    |                                                                                                    |                                                                              |                                                   |                                                                                                    |                                       |
|                                                                         |                                                                                                    |                                                                                                    |                                                                                                    |                                                                              |                                                   |                                                                                                    |                                       |
| รหัส                                                                    | ขื่อรถยนต์/รุ่น                                                                                                    | เลขทะเบียน                                                                                                    | ເລນຕັວຄັง                                                                                                    | ปีรุ่น                                                                       | แบบตัวถัง                                         | <b>้</b> ง จำนวนที่นั่ง/ขนาด/น้ำ                                                                                                    | เหนัก                                 |
| รหัส<br>110                                                             | <mark>ชื่อรถยนต์/รุ่น</mark><br>MERCEDES-BENZ<br>E200                                                                                                    | เลขทะเบียน                                                                                                    | <b>ເລນຕັວຄັ</b> ນ<br>WDD2120346L038994                                                                                                    | ปีรุ่น<br>2013                                                               | แบบตัวถัง<br>รถยนด์นั่ง                           | รัง จำนวนที่นั่ง/ขนาด/น้ำ<br>ง 1,991 ชื                                                                                                    | าหนัก<br>ซี.ซี.                       |
| รหัส<br>110<br>รายละเอี                                                 | <mark>ชื่อรถยนต์/รุ่น</mark><br>MERCEDES-BENZ<br>E200<br>ยด Packet : YA7<br>ความตุ้มครองหล่                                                                                                    | เลขทะเบียน<br>B1 ประกันประเภ<br>ัก                                                                                                    | <b>เลขตัวกัง</b><br>WDD2120346L038994<br><b>IM : 1</b><br>ความคุ้มตรองคว                                                                                                | <b>ป็รุ่น</b><br>2013<br>ามเดียหายต่อรถยน                                    | แบบตัวถัง<br>รถยนด์นั่ง<br>ด์                     | รัง จำนวนที่นั่ง/ขนาด/น้ำ<br>> 1,991 รู้<br>ความคุ้มครองอื่นๆ                                                                                            | าหนัก<br>ซี.ซี.                       |
| รหัส<br>110<br>รายละเอี<br>ความคุ้มคระ                                  | ชื่อรถยนต์/รุ่น<br>MERCEDES-BENZ<br>E200<br>เยด Packet : YA7<br>ความคุ้มครองหล่<br>องความรับผิดต่อบุคคลภายนล                                                                                                    | เลขทะเบียน<br>B1 ประกันประเศ<br>ัก                                                                                                    | <b>เลขตัวถัง</b><br>WDD2120346L038994<br>ท <b>ท : 1</b><br>ความคุ้มครองความเสียหายต่อก<br>ความคุ้มครองความเสียหายต่อก                                                   | <b>ปีรุ่น</b><br>2013<br>ามเสียหายต่อรถยน<br>สัวรถยนต์                       | แบบตัวถัง<br>รถยนด์นั่ง<br>ด์                     | รัง จำนวบที่นั่ง/ขนาด/น้ำ<br>1,991 ชื<br>ความคุ้มครองอื่นๆ<br>คำรักษาพยาบาล 50,000.00 บา                                                                 | าหนัก<br>ซี.ซี.                       |
| รหัส<br>110<br>รายละเอี<br>ความคุ้มคระ<br>ค<br>ความแ<br>คว              | <b>ชื่อรถยนต์/รุ่น</b><br>MERCEDES-BENZ<br>E200<br>ย <b>ด Packet : Y</b> A7<br>ดวามคุ้มครองหล่<br>องความรับผิดต่อบุคดลภายน<br>วามเสียหายต่อชีวิต<br>มีน,<br>สียหายต่อหรัพย์สิน 2,<br>เวมเสียหายส่วนแรก                  | <b>เลขทะเบียน</b><br>B1 <b>ประกันประเร</b><br>ัก<br>เก<br>500,000.00 บาท/คน<br>500,000.00 บาท/ครัง<br>500,000.00 บาท/ครัง<br>500,000.00 บาท/ครัง | <b>เลขตัวถัง</b> WDD2120346L038994 WDD2120346L038994 MT : 1<br>ความคุ้มครองความเสียหายต่อง<br>1,400,000.00 บาท/ครั้<br>ความเสียหายส่วนแรกกรณีเป็นเ<br>0.00 บาท          | <b>ป็รุ่น</b><br>2013<br>ามเสียหายต่อรถยน<br>สัวรถยนต์<br>ัง<br>ฝ่ายผิด      | แบบตัวถัง<br>รถยนต์นั่ง<br>ด์                     | รัง จำนวบที่นั่ง/ขนาด/น้ำ<br>1,991 ชื<br>ความคุ้มครองอื่นๆ<br>คำรักษาพยาบาล 50,000.00 บา<br>การประกันดัวผู้ขับชื่ 300,000.00 บา                          | าหนัก<br>ซี. ซี.<br>าท/คน<br>เท/ครั้ง |
| รนัส<br>110<br>รายละเอี<br>ความคุ้มคระ<br>ค<br>ความเ<br>คว              | <b>ชื่อรถยนต์/รุ่น</b><br>MERCEDES-BENZ<br>E200<br>ยด Packet : YA7<br>ดวามคุ้มครองหล่<br>องความรับผิดต่อบุคคลภายนล<br>วามเสียหายต่อชีวิต<br>สียหายต่อพรัพย์สิน 2,<br>ามเสียหายส่วนแรก<br>เบียประกันสุทธิ<br>33,535.00 บ | <b>เลขทะเบียน</b><br>B1 ประกันประเศ<br>ัก<br>100,000.00 บาท/คน<br>500,000.00 บาท/คนัง<br>500,000.00 บาท/ครัง<br>0.00 บาท/ครัง                    | เลขตัวถัง<br>WDD2120346L038994<br>IM: 1<br>ความคุ้มครองความเสียหายต่อเ<br>1,400,000.00 บาพ/ครั้<br>ความเลียหายส่วนแรกกรณีเป็นม<br>0.00 บาท<br>อากรแสดมป์<br>135.00 บาท  | <b>ป็รุ่น</b><br>2013<br>ามเดียหายต่อรถยน<br>สัวรถยนต์<br>จ๋ง<br>ฝ่ายผิด<br> | แบบตัวถัง<br>รถยนด์นั่ง<br>ด์<br>เวเพิ่ม<br>0_บาท | รัง จำนวนที่นั่ง/ขนาด/น้ำ<br>1,991 รู้<br>ความคุ้มครองอื่นๆ<br>ค่ารักษาพยาบาล 50,000.00 บา<br>การประกันดัวผู้ชับชี 300,000.00 บา<br>รวม<br>36,026.90 บาท | าหนัก<br>ซี.ซี.                       |
| รหัส<br>110<br>รายละเอี<br>ความคุ้มคระ<br>ค<br>ความเ-<br>คว<br>รายละเอี | <b>ชื่อรถยนต์/รุ่น</b> MERCEDES-BENZ<br>E200  20 Packet: YA7 9 ความคุ้มครองหล่<br>องความรับผิดต่อบุคคลภายนล<br>วามเสียหายต่อชีวิต 10,<br>สัยหายต่อหรัพย์สิน 2,<br>ามเสียหายส่วนแรก 10,<br>สืบประกันสุทธิ<br>33,535.00 บ | <b>เลขทะเบียน</b><br>B1 <b>ประกันประเร</b><br>ัก<br>เก<br>500,000.00 บาท/คน<br>500,000.00 บาท/คน<br>500,000.00 บาท/คนัง<br>0.00 บาท/ครั้ง<br>าท  | เลขตัวถัง<br>WDD2120346L038994<br>IM: 1<br>ความคุ้มครองความเสียหายต่อส<br>1,400,000.00 บาพ/ครั้<br>ความเสียหายส่วนแรกกรณีเป็นมี<br>0.00 บาพ<br>อากรแสดมปี<br>135.00 บาพ | ร์ปิรุ่น<br>2013<br>ามเสียหายต่อรถยน<br>สัวรถยนต์<br>รัง<br>ฝ่ายผิด<br>      | แบบตัวถัง<br>รถยนต์นั่ง<br>ด์<br>เาเพิ่ม<br>0_บาท | รัง จำนวบที่นั่ง/ขนาด/น้ำ<br>1,991 ชื่<br>ความคุ้มครองอื่นๆ<br>คำรักษาพยาบาล 50,000.00 บา<br>การประกันดัวผู้ขับชี 300,000.00 บา<br>รวม<br>36,026.90 บาท  | าหนัก<br>ซี.ซี.<br>าท/คน<br>เท/ครั้ง  |

# รูปแสดงข้อมูลการต่ออายุกรมธรรม์ก่อนการบันทึก

ตรวจสอบความถูกต้องอีกครั้ง แล้วกดปุ่ม "บันทึกต่ออายุ" เมื่อกดบันทึกระบบจะปรากฏหน้าต่าง "บันทึกข้อมูล เรียบร้อย" จะแสดงหน้าจอดังภาพด้านล่าง

| 🖻 ใบเดือนกรมธรรม์       |                                         |                                         |
|-------------------------|-----------------------------------------|-----------------------------------------|
| 🥑 บันทึกข้อมูลเรียบร้อย |                                         |                                         |
| ตารางกรมธรรม์           | ใบเสร็จรับเงิน/ใบกำกับภา <del>ม</del> ี | ใบรับกรมธรรม์                           |
|                         |                                         |                                         |
|                         | เลขกรมธรรม์ = B-020                     | 01-06/000109 , เลขอ้างอิง = API63-00553 |
|                         | กลับไปหน้าใบแจ้งเดือน                   |                                         |
|                         |                                         |                                         |

<u>รูปแสดงหน้าบันทึกข้อมูลเรียบร้อย</u>

ขั้นตอนการพิมพ์หน้าตารางกรมธรรม์, ใบเสร็จรับเงิน/ใบกำกับภาษี, ใบรับกรมธรรม์ หมายเหตุ : ขั้นตอนนี้เครื่องคอมพิวเตอร์ของท่านจะต้องมีโปรแกรมอ่านไฟล์ PDF แนะนำ acrobat reader

**คำอธิบาย :** หลังจากท่านได้คีย์ข้อมูลเรียบร้อยแล้ว ให้เตรียมกระดาษกรมธรรม์ที่ได้เบิกกับทาง บริษัทฯ มาใส่ไว้ใน เครื่องพิมพ์และสั่งพิมพ์ดังจะมีรายละเอียดการพิมพ์ทั้งหมด 3 รายการ ดังนี้

- 1. ตารางกรมธรรม์
- 2. ใบเสร็จรับเงิน/ใบกำกับภาษี
- 3. ใบรับกรมธรรม์

| รพัฒาริมัท : UPP กรมธรรม์ประกันกัตสงที่ S-0202-05/000049<br>Cacade Policy No.<br>รายการที่ 1. ผู้เอาประกันกัต ชื่อ : Name คุณ ทดสอบ ลองลู<br>โtem 1 The Insured ที่อยู่ : Address 123 หมู่ 4 ดำบลทำกอบ<br>อำเภอแม่อาย จังหวัดเรียงไหม่ 50280<br>รายการที่ 2. ผู้ขับชี่ 1 : Driver 1 วันเพื่อน/ปี : Date of Birth<br>Item 2 ผู้ขับชี่ 2 : Driver 2 วันเพื่อน/ปี : Date of Birth<br>Item 3 Beneficiary<br>รายการที่ 3. ผู้รับผลประโกมกัย : เริ่มสันวันที่ 27 พ.ค. 2563 12:55 สั้นสุดวันที่ 27 พ.ค. 2564<br>Item 4 Period Insured From<br>To<br>To<br>To<br>To<br>To<br>To<br>To<br>To<br>To<br>To                                                                                                    | านเทคที่คุ้มครอง ประเทศไทย<br>Territorial Limit Covered Thailand<br>ภาซีท : Occupation<br>ภาซีท : Occupation<br>ภาซีท : Occupation<br>ภาซีท : Occupation<br>ภาซีท : Occupation<br>วลา 16.30 น.                                                       |
|----------------------------------------------------------------------------------------------------|----------------------------------------------------------------------------------------------------|
| าบอการที่ 1. ผู้เอาประกับภัย<br>The Insured ที่อยู่ : Address<br>ที่อยู่ : Address<br>มี 23 หมู่ 4 ด้าบอการค่อย<br>อำเภอแม่อาย จังหวัดเรียงไหม่ 50280<br>บายการที่ 2. ผู้รับษี 1 : Driver 1<br>รับเกลือน/ปี : Date of Birth<br>item 2<br>ผู้รับษี 2 : Driver 2<br>วับเกลือน/ปี : Date of Birth<br>item 3<br>Beneficiary<br>บายการที่ 4. ระยะเวลาปารกับภัย : รับหรับ<br>Beneficiary<br>บายการที่ 5. รายการวอที่เอาประกับภัย<br>รับสามาร์ 5. รายการวอที่เอาประกับภัย<br>คน ตางการที่ 5. รายการวอที่เอาประกับภัย<br>คน ตางการที่ 5. รายการวอที่เอาประกับภัย<br>รับสามาร์ 5. รายการวอที่เอาประกับภัย<br>รับสามาร์ 5. รายการวอที่เอาประกับภัย<br>คน ตางการที่ 6. จำนวนเรียกการที่ 7. พ.ศ. 2563 12:55<br>รับสามาร์ 7. พ.ศ. 2564<br>บายการที่ 5. รายการวอที่เอาประกับภัย<br>คน ตางการที่ 6. จำนวนเรียกการการเรียโระกับภัย<br>รับสามาร์ 7. พ.ศ. 2563 12:55<br>รับสามาร์ 7. พ.ศ. 2564<br>บายการที่ 5. รายการวอที่เอาประกับภัย<br>คน ตางการที่ 6. จำนวนเรียกการรามประกับภัย<br>มี 10 HONDA<br>รับสามาร์ 7. พ.ศ. 2567 123<br>2012 รถยาตั้นจ้าง<br>การแต่สูกกรระทามสัญหายองครายแล้ว<br>การแต่สูกกรระทามสัญหายองครายแล้ว<br>เปิดรายสามาร์ ให้เล่าเรียกการรามประกับภัย<br>การแต่สูกกรระทามสัญหายองครายแล้ว<br>เปิดรายสามาร์ ให้เล่าเรียกรามที่ประกับภัยรามประกับภัย<br>เปิดรายที่เลาระทามสัญหายองครายแล้ว<br>เปิดรายสามาร์ 10. การแต่สูกกรระทามสัญหายองครายแล้ว<br>เปิดรายการสามาร์ 10. การแต่สูกกรระทามสัญหายองครายสามาร์ 10. การเปิดราย<br>เปิดรายการสามาร์ 10. การแต่สูกกรระทามสัญหายองครายแล้ว<br>110 การแต่สูกกรระทามสัญหายองครายแล้ว<br>110 การแต่สูกกรระทามสัญหายองครายแล้ว<br>110 การแต่สูกกรระทามสัญหายองคราย<br>110 การแต่สูกกรระทามสัญหายองคราม เป็นสามกรระทามสามาร์ 10. การการ์<br>110 การแต่สูกกรระทามสีมาร์ 10. การ์ 10. การ์<br>110 การแต่สูกกรระทามสัญหายองคราม 10. การ์<br>110 การแต่สูกกรระทามสีมาร์ 1110<br>110 สินที่สูกเลา<br>110 การ์ 1110 การ์<br>120 การสามาร์ 1110 การ์<br>120 การสามาร์ 1110 การ์<br>120 การสามาร์ 1110 การ์<br>120 การสามาร์ 1110 การ์<br>120 การสามาร์ 1110 การ์<br>120 การสามาร์ 1110 การ์<br>120 การสามาร์ 1110 การ์<br>120 การสามาร์ 1110 การ์<br>120 การสามาร์ 1110 การ์<br>120 การสามาร์<br>120 การสามาร์ 1110 การ์<br>120 การสามาร์<br>120 การสามาร์ 120 การ์<br>120 การสามาร์ 120 การ์<br>120 การสามาร์ 1110 การ์<br>1 | าาซีพ : Occupation<br>ภาซีพ : Occupation<br>ภาซีพ : Occupation<br>ภาซีพ : Occupation<br>วลา 16.30 น.<br>*เนวมที่นั่ <i>งง</i> นาตะว้าหนัก<br>No.of Seat/Displacement/GVV<br>2000 CC.                                                                 |
| ปายการที่ 2. ผู้ขับขี่ 1 : Driver 1<br>tem 2 ผู้ขับขี่ 2 : Driver 2 วันกลียน/ปี : Date of Birth<br>item 3 Beneficiary<br>วายการที่ 3. ผู้รับผลปาะ โชชน์<br>tem 3 Beneficiary<br>วายการที่ 4. ระธะบาลาประกับภัย : เริ่มต้นวันที่ 27 พ.ค. 2563 12:55 ซี้นเสตรันที่ 27 พ.ค. 2564 เ<br>วายการที่ 5. ระธะบาลาประกับภัย : เริ่มต้นวันที่ 27 พ.ค. 2563 12:55 ซี้นเสตรันที่ 27 พ.ค. 2564 เ<br>วายการที่ 5. ระธะบาลาประกับภัย : เริ่มต้นวันที่ 27 พ.ค. 2563 12:55 ซี้นเสตรันที่ 27 พ.ค. 2564 เ<br>รัชคัน 276 ซี้สรรรรรรรรรรรรรรรรรรรรรรรรรรรรรรรรรรรร                                                                                                    | วารัท : Occupation<br>ภารัท : Occupation<br>วลา 16.30 น.<br>รับนวนที่นั้นงาน ตาม้าหนัก<br>No.of ScatDisplacement/GVV<br>2000 CC.                                                                                                    |
| <ul> <li>เกษการที่ 3. ผู้รับผลประโยชน์<br/>ชะตา 3 Beneficiary</li> <li>เกษการที่ 4. ระธะราคาประกับภัย: เริ่มดับรับที่</li></ul>                                                                                                    | วลา 16.30 ม.<br>รับบวมที่นั่งงานาตาว้าหนัก<br>No.of Scat/Displacement/GVV<br>2000 CC.                                                                                                    |
| บอการที่ 4.         ระธะเวลาประกับก็ย : เริ่มผื้นวันที่         27 พ.ค. 2563 12:55         สืบสุดวันที่         27 พ.ค. 2564         1           บอการที่ 5.         รบการวลที่เอาประกับก็ย         คายเป็นของ         100         100         100         100         100         100         100         100         100         100         100         100         100         100         100         100         100         100         100         100         100         100         100         100         100         100         100         100         100         100         100         100         100         100         100         100         100         100         100         100         100         100         100         100         100         100         100         100         100         100         100         100         100         100         100         100         100         100         100         100         100         100         100         100         100         100         100         100         100         100         100         100         100         100         100         100         100         100         100         100         100         100                                                                                                    | วอา 16.30 น.                                                                                                    |
| ທາງການ         ການການລາວທີ່ເຄິດ ການ         ທາງການ         ເຄິດ ການ         ເຄິດ ການ<                                                                                                    | งำนวมที่นั่ง⊅นาด∩โทหนัก<br>No.of Seat/Displacement/GVV<br>2000 CC.                                                                                                    |
| ถึงกับ<br>โงกับ         รับสั<br>Code         ที่ส่งสามาร์รูบ         เป็นขามะเป็นน<br>เป็นขายใน         เป็นขามะเป็นน<br>เป็นขายใน         เป็นขามะเป็นน<br>เป็นขายใน         เป็นขามะเป็น<br>เป็นขายใน         เป็นขามะเป็น<br>เป็นขายใน         เป็นขามะเป็น<br>เป็นขายใน         เป็นขามะเป็น<br>เป็นขายใน         เป็นขามะเป็น<br>เป็นขายใน         เป็นขามะเป็น<br>เป็นขายใน         เป็นขามะเป็น<br>เป็นขายใน         เป็นขามะเป็น<br>เป็นขายใน         เป็นขามะเป็น<br>เป็นขายใน         เป็นขามะเป็น<br>เป็นขายใน         เป็นขามะเป็น<br>เป็นขายใน         เป็นขามะเป็น<br>เป็นขายใน         เป็นขามะเป็น<br>เป็นขายใน         เป็นขามะเป็น<br>เป็นขาย<br>เป็นขายใน         เป็นขามะเป็น<br>เป็นขาย<br>เป็นขาย         เป็นขามะเป็น         เป็นขามะเป็น<br>เป็นขาย         เป็นขามะเป็น<br>เป็นขาย         เป็นขามะเป็น         เป็นขามะเป็น         เป็น         เป็น        เป็น         เป็น                                                                                                    | จำนวนที่นั่งงานทุกว้ำหนัก<br>No.of Seat/Displacement/GVV<br>2000 CC.                                                                                                    |
| 110         HONDA<br>JAZZ         วัดอาสาวี         123456789123         2012         รถอนทั่นั้ง           ระดารรดี 6. จำนวนเงินเอาประกันภัยรบธรรม์ประกันภัยนี้ไท้การคู้มกรองเฉพาะข้อคกองคุ้มกรองที่มีจำนวนเงินเอาประกันภัยระบุไว้เท่านั้น         รถอนทั่นั่ง           sconsrsดี 6. จำนวนเงินเอาประกันภัยรบธรรม์ประกันภัยนี้ไท้การคู้มกรองเฉพาะข้อคกองคุ้มกรองเพิ่มใจ่านวนเงินเอาประกันภัยระบุไว้เท่านั้น         รถอนทั่นั่ง           เอการที่ 6. จำนวนเงินเอาประกันภัยรบธรรม์ประกันภัยนี้ไท้การคู้มกรองเฉพาะข้อคกองคุ้มกรองเพิ่มใจ่านวนเงินเอาประกันภัยระบุไว้เท่านั้น         รถอนทั่นั่ง           เอการที่ 6. จำนวนเงินเอาประกันภัย         การแต่แทงรองเฉพาะข้อคกองคุ้มกรองเพิ่มจำนวนเงินเอาประกันภัยระบุไว้เท่านั้น         รถอนทั่น 1           เอการที่ 6. จำนวนที่มารองเรียงไป         การแต่แทงรองเฉพาะข้อความสิงการและรางสางที่สางการที่เป็นที่มารองการทางสางการที่เป็นที่มารองการที่สางการที่เอาประกันภัยระบุไว้เท่านั้น         การแต่แทงรองเพาะที่ไม่การคู่มาการที่มากรองการที่สางการที่มาการที่มากรองเพาะที่มาการที่มากรองการที่สางการที่เป็นที่มายามาการท่างการที่มาการที่มาการที่มาการที่มาการที่มาการที่มาการที่มาการที่มาการที่มาการที่มาการที่สางการที่สางการที่สางการที่มาการที่มาการที่มาการที่มาการที่มาการที่มาการที่มาการที่มาการที่มาการที่มาการที่สางการที่สางก                                                                                                    | 2000 CC.                                                                                                    |
| romารที่ 6. จำนวนโง้นองประกันกัย.กรมรรรมประกันกัยนี้ให้การที่มศรองเทตพระชังดกองผู้มศรองที่มีจำนวนเงินเองประกันกัย.รรม ไร้ทำนั้น<br>tem 6 Limit of Liability : This Policy affods coverages only with respect to those agreements for which alimit of liability is shown                                                                                                    |                                                                                                    |
| Bath/Each Accident     Driver Jperson       1.2.1) กวามเสียทายส่วนแรก     พ)ผู้โดยการ 4 กนา<br>Pasceger 4 Perso       Deductible     2) กรักษาทยาบาล       Bath/Each Accident     3) การประกับสวยรู้ขับขึ้       Instruction     Bath/Each Accident       Instruction     3) การประกับสวยรู้ขับขึ้       Own Car Damages     2.1) รอยนศ์สูญหาย/ไฟไหม้                                                                                                    | รมรมกระ<br>รวะ พุพพลภาพการร<br>membernent, Permannent Disability<br>100,000.00 บาพ<br>Bath<br>ns 100,000.00 บาพ/พบ/<br>Bath/Person<br>y<br>- บาพ/พบ/สปลาวที<br>Bath/Person<br>50,000.00 บาพ/พบ/<br>Bath/Person<br>200,000.00 บาพ/พวี4<br>Bath/Person |
| รอง 10 การที่ 7. เบี้ยประกันภัย<br>10 การที่ 7. เบี้ยประกันภัย<br>10 การที่ 7. เบี้ยประกันภัย<br>10 การที่ 7. เบี้ยประกันภัยนี้ได้ทักส่วนลงกรณีระบุชื่อผู้พั<br>10 การที่ 7. เบี้ยประกันภัยนี้ได้ทักส่วนลงกรณีระบุชื่อผู้พั<br>10 การที่ 7. เบี้ยประกันภัยนี้ได้ทักส่วนลงกรณีระบุชื่อผู้พั<br>10 การที่ 7. เบี้ยประกันภัยนี้ได้ทักส่วนลงกรณีระบุชื่อผู้พั<br>10 การที่ 7. เบี้ยประกันภัยนี้ได้ทักส่วนลงกรณีระบุชื่อผู้พั<br>10 การที่ 7. เบี้ยประกันภัยนี้ได้ทักส่วนลงกรณีระบุชื่อผู้พั<br>10 การที่ 7. เบี้ยประกันภัยนี้ได้ทักส่วนลงกรณีระบุชื่อผู้พั<br>10 การที่ 7. เบี้ยประกันภัยนี้ได้ทักส่วนลงกรณีระบุชื่อผู้พั<br>10 การที่ 7. เบี้ยประกันภัยนี้ได้ทักส่วนลงกรณีระบุชื่อผู้พั<br>10 การที่ 7. เบี้ยประกันภัยนี้ได้ทักส่วนลงกรณีระบุชื่อผู้พั<br>10 การที่ 7. เบี้ยประกันภัยนี้ได้ทักส่วนลงกรณีระบุชื่อผู้พั<br>10 การที่ 7. เบี้ยประกันภัยนี้ได้ทักส่วนลงกรณีระบุชื่อผู้พั<br>10 การที่ 7. เบี้ยประกันภัยนี้ได้ทักส่วนลงกรณีระบุชื่อผู้พั<br>10 การที่ 7. เบี้ยประกันภัยนี้ได้ที่การที่ระบุชื่อผู้พั<br>10 การที่ 7. เบี้ยประกันภัยนี้ได้ที่การที่ระบุชื่อผู้พั<br>10 การที่ 7. เบี้ยประกันภัยนี้ 7. เบี้ยประกันภัยนี้ได้ที่การที่ 7. เบี้ยประกันภัยนี้ได้ที่การที่ 7. เบี้ยประกันภัยนี้ได้ที่การที่ 7. เป็นที่ 7. เบี้ยประกันภัยนี้ได้ที่การที่ 7. เบี้ยนไร 7. เบี้ยประกันภัยนี้ 7. เบี้ยประกันที่ 7. เบี้ยนไร 7. เบี้ยนไร 7. เบียนไร 7. เบียนไร 7. เบี้ยนไร 7. เบียนไร 7. เบี้ยนไร 7. เบียนไร 7. เบียนไร 7. เบี้ยนไร 7. เบียนไร 7. เบียนไร 7. เบ็นไร 7. เบียนไร 7. เบียนไร 7. เบียนไร 7. เบียนไร                                                                                           | เพิ่มสั่ว)<br>รายส่วนอด 0.0 บาท<br>Total Discount Bade                                                                                                    |
| Jiscount/Surcharge for (1) and (2) Surcharge Amount Bath                                                                                                    |                                                                                                    |

#### หน้าตัวอย่าง กรมธรรม์ที่พร้อมพิมพ์ออกทางเครื่องพิมพ์

| กระดาษ<br>ใง่                                                                                                    | กระดาษที่ใช้พิมพ์หน้าตาราง<br>ใช้กระดาษใบนี้ |                           |  |  |  |
|----------------------------------------------------------------------------------------------------|----------------------------------------------|---------------------------|--|--|--|
| An unple per a calendar<br>ante a series a series a<br>menor a series a series a<br>menor a series a<br>menor a series a<br>menor |                                              | slavi <sub>pten</sub> mon |  |  |  |
|                                                                                                    |                                              |                           |  |  |  |
|                                                                                                    |                                              |                           |  |  |  |

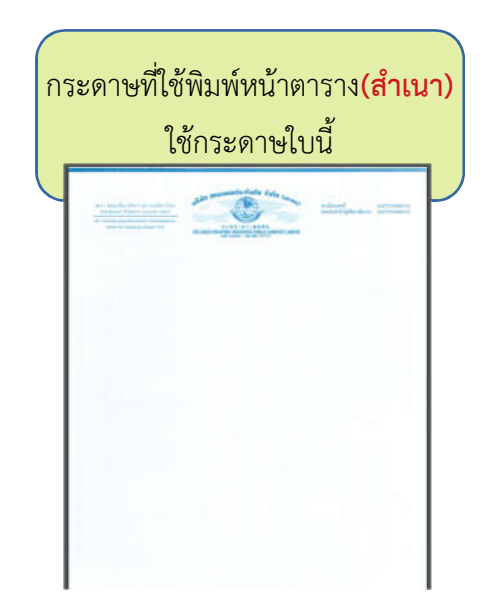

|                                                                                                    |                                                                                                    | ใบเสร็จรับเงิน/ใบกำกับกายี<br>RECEIPT OR TAX/INVOICE                                                                                                    |                                                                   | วันที่ 27 พ.ศ. 2563<br>เอกสารออกเป็นชุด<br>สาขาที่ออก 🗹 สำนักงานใหญ่ 🗌 สาขาที่ |                                                           |  |
|----------------------------------------------------------------------------------------------------|----------------------------------------------------------------------------------------------------|----------------------------------------------------------------------------------------------------|-------------------------------------------------------------------|--------------------------------------------------------------------------------|-----------------------------------------------------------|--|
| ชื่อและที่อยู่ผู้เอาประกับภัย<br>Insured 's name & Address                                                                                                    |                                                                                                    |                                                                                                    | เมื่อประกันกัย<br>Premium                                         | 5,493 UT<br>Bai                                                                |                                                           |  |
| กณ ทดสอบ อองด                                                                                                    |                                                                                                    |                                                                                                    | อากรถสุดมาใ<br>Stamp Duty                                         | 22.00 1/7<br>Bai                                                               |                                                           |  |
| า แล้ว หมู่ 4 ด้านอก่าดอน<br>อำเภอแม่อาย จังหวัดเชียงใหม่ 50280                                                                                                    |                                                                                                    | ľ                                                                                                    | าวแล้น<br>Sub-Total                                               | 5,515.00 UT<br>Bai                                                             |                                                           |  |
|                                                                                                    |                                                                                                    |                                                                                                    | กาษีมูลก่าเพิ่ม<br>VAT                                            | 386.05 UI                                                                      |                                                           |  |
| อาชีพ                                                                                                    |                                                                                                    |                                                                                                    |                                                                   | รามเป็นเงิน<br>Grand Total                                                     | 5,901.05 <sup>11</sup>                                    |  |
| กรมธรรม์ประ                                                                                                    | กันกับเลขที่ \$-0202-05/000049                                                                                                    |                                                                                                    |                                                                   |                                                                                | 1                                                         |  |
| าทัส<br>Code                                                                                                    | ชื่อวอยนต์/รุ้น<br>Make/Model                                                                                                    | เลขทะเนียน<br>Licence No.                                                                                                    | เลขด้วถัง<br>Chassis No.                                          |                                                                                | จำนวนที่นั่ง/ขนาดาน้ำหนัก<br>No. of Seat/Displacement/GVW |  |
| 110                                                                                                    | HONDA                                                                                                    |                                                                                                    | 1234567                                                           | 89123                                                                          | 2000 CC.                                                  |  |
| Period Insure<br>ulszummisti<br>Type of Insure                                                                                                    | 1 From<br>วะกันก้อ <b>ท.ว.ม</b><br>od compulsory [                                                                                                    | Jistinn I Jistinn 2<br>Type I Type 2                                                                                                    | Type 3                                                            | To                                                                             | 4.30 P.M.                                                 |  |
| Period Insure<br>1/2200001331<br>Type of Insur<br>\$1023063<br>Sum Insured<br>\$10726<br>\$4dditic<br>\$103237<br>This237                                                                                                    | ระกันกัย ท.ว.บ.<br>ed computsory computsory ประกันกัย มาพ (รอยน<br>ประกันกัย มาพ (รอยน<br>Baht (Disco<br>fanusă มพื่ม<br>กล! Equincent                                                                                                    | ประเภท 1 มีระเภท 2<br>Type 1 มีระเภท 2<br>สัรามอุปกรณ์สกเหล้ มพื้น)<br>unt For Named Driver)<br>รากา                                                                                                    | trun 3<br>Type 3                                                  | Te                                                                             | 430 P.M.                                                  |  |
| Period Insure<br>Uszummista<br>Type of Insur<br>Vitu 2007000<br>Sum Insured<br>Minsured<br>Mi | 1 From<br>22 กันกัย 1.5.11<br>od                                                                                                    | มโระเภท 1<br>Type 1<br>มีรามาตา 2<br>มารุง Naned Driver)<br>Tin1                                                                                                    | ประเภท 3<br>Type 3<br>อาร์ท<br>Occupation<br>อาร์ท<br>Occupation  | เลขนัดรประจำ<br>ID Card No.<br>ID Card No.                                     | 4.30 P.M.<br>                                             |  |
| Period Insure<br>1/7200001731<br>Type of Insur<br>\$1000000000000000000000000000000000000                                                                                                    | 1 From<br>ระกันกัย                                                                                                    | ประเภท 1<br>Type 1                                                                                                    | ประเภท 3<br>Type 3<br>กรีพิท<br>Occupation<br>ยาซิท<br>Occupation | เลขนัดรประจำ<br>ID Card No.                                                    | 4.30 P.M.<br>                                             |  |
| Period Imare<br>ประเภทการป<br>Type of Inaar<br>ข้านารมาในเอา<br>Sam Insured<br>ไม่กระมุ<br>ไม่กระมุ<br>Danam<br>ไม่ระมุ<br>Numbe<br>การใช้ระยะแล้<br>Use of Motor<br>วันทำสัญญา1<br>Agreement m                                                                                                    | 1 From<br>22 กับกัย R.3.1.<br>od computery<br>ประกับกัย Urm (3084<br>Baht (Disc<br>innuria เพิ่ม<br>mal Equincent<br>ชื่อจับเจี้<br>d Driver<br>Driver Driver ()<br>ผู้จับเที 2)<br>Driver 2)<br>Vehicle ไร้ส่วมบุคคล ไม่ไร้วับจ้างง<br>Vehicle 27 พ.ศ. 2563 | fype 1     fype 2     frugulnrafanusé artui     art rugulnrafanusé artui     aur For Named Driver)     fini     fini     f | ประมาท 3<br>Type 3<br>การิท<br>Occupation<br>การิท<br>Occupation  | เลขโครประจำ<br>ID Card No.<br>ID Card No.                                      | 4.30 P.M.<br>                                             |  |

รูปแสดงหน้าตัวอย่าง ใบเสร็จรับเงิน/ใบกำกับภาษี

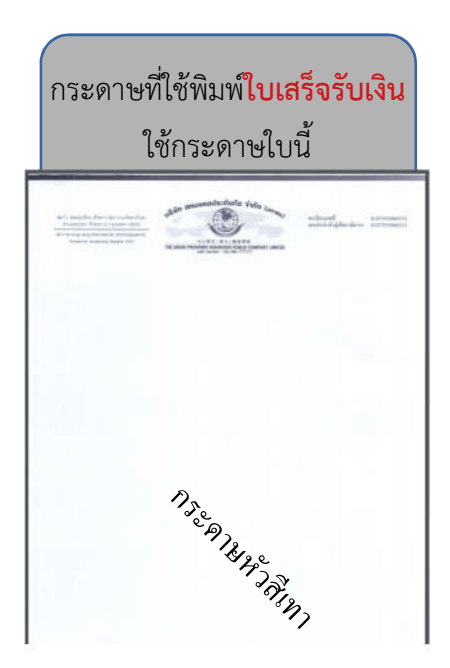

| ลษตัวถึง<br>สถาบ ชอบรุ่งเรื่อง (รัชหาฯ 20) กา<br>ตามเสานนอก หัวยชวาง กรุงเท<br>เธศ.11 Soi Rung-runng (Batchada.20), R<br>Semeennok, Husykwang, Bangko      | หมัชตาภีเษก<br>พฯ 10310<br>สปาร์สุรษณ์ Rd.<br># 10310 | いらびれ anuonads<br>可公用れ<br>THE UNION PROSPERS INSU<br>call center : 02-88-   | また)<br>除た)<br>除み<br>に<br>かれて<br>の<br>の<br>の<br>の<br>の<br>の<br>の<br>の<br>の<br>の<br>の<br>の<br>の                          |                |                           |  |  |
|----------------------------------------------------------------------------------------------------|-------------------------------------------------------|----------------------------------------------------------------------------|----------------------------------------------------------------------------------------------------|----------------|---------------------------|--|--|
|                                                                                                    |                                                       | ใบรับกรมธรรม์(สำหรับผู้ให้บริการ)                                          |                                                                                                    | ň              | วันที่ 27 พ.ค. 2563       |  |  |
| ชื่อและที่อยู่ผู้เอาประเ                                                                                                    | กันภัย                                                |                                                                            |                                                                                                    | เป็ยสุทธิ      | เบี้ยรวม                  |  |  |
| คุณ ทคสอบ ลองคู<br>123 หมู่ 4 ดำบลท่าง<br>อำเภอแม่อาย จังหวั                                                                                               | าอน<br>ัดเชียงใหม่ 50280                              |                                                                            |                                                                                                    | 5,493.00 บาท   | 5,901.05 um               |  |  |
| ประเภทกรมธรรม์                                                                                                    | กรมธรรม์เลขที่                                        | ทะเบียนรถ                                                                  | เลขตัวถัง                                                                                                    | วันที่เริ่มด้น | สิ้นสุดวันที่             |  |  |
| รถชนต์ภาคสมัครใจ                                                                                                    | S-0202-05/000049                                      |                                                                            | 123456789123                                                                                                    | 27 W.R. 2563   | 27 W.R. 2564              |  |  |
| <ol> <li>สอบรุ่งเรื่อง (รัชพาฯ 20) กร<br/>สามมศานนอก ทั่วยชวาง กรุ่งเท<br/>18/11 Soi Rung-wang (Rathaka20), R<br/>Semeennok, Hunyleveng, Banglo</li> </ol> | นชัชตาภิเษก<br>พร 10310<br>atbadaptak Re,<br>ak 10310 | บริษัท สหบอคลปร<br>ประมาณ<br>สุดภาพ<br>call center : 02-88-<br>ใบวับกรมธระ | ระกันภัย จำกัด (แหางเม)<br>(8大) 18保具等<br>RRANCE PUBLIC COMPANY LIMITED<br>777777 Fax: 02-68-77700<br>รม์(สำหรับบริษัท) |                |                           |  |  |
| ชื่อและที่อยู่ผู้เอาประเ                                                                                                    | าันภัย                                                |                                                                            |                                                                                                    | วันที่         | 27 พ. <del>ก</del> . 2563 |  |  |
|                                                                                                    |                                                       |                                                                            |                                                                                                    |                | 2                         |  |  |
| คุณ ทคสอบ ลองดู                                                                                                    |                                                       |                                                                            |                                                                                                    | เบี้ยสุทธิ     | 5,493.00 unn              |  |  |

รูปตัวอย่าง ใบรับกรมธรรม์

ส่วนหน้านี้ตัวแทนใช้กระดาษสีขาว A4 พิมพ์ได้เลย